### Embedded Display Module EDM6070AR-01

### Atmel AT91SAM9X35 Based Single Board Computer

BY

# elementiu

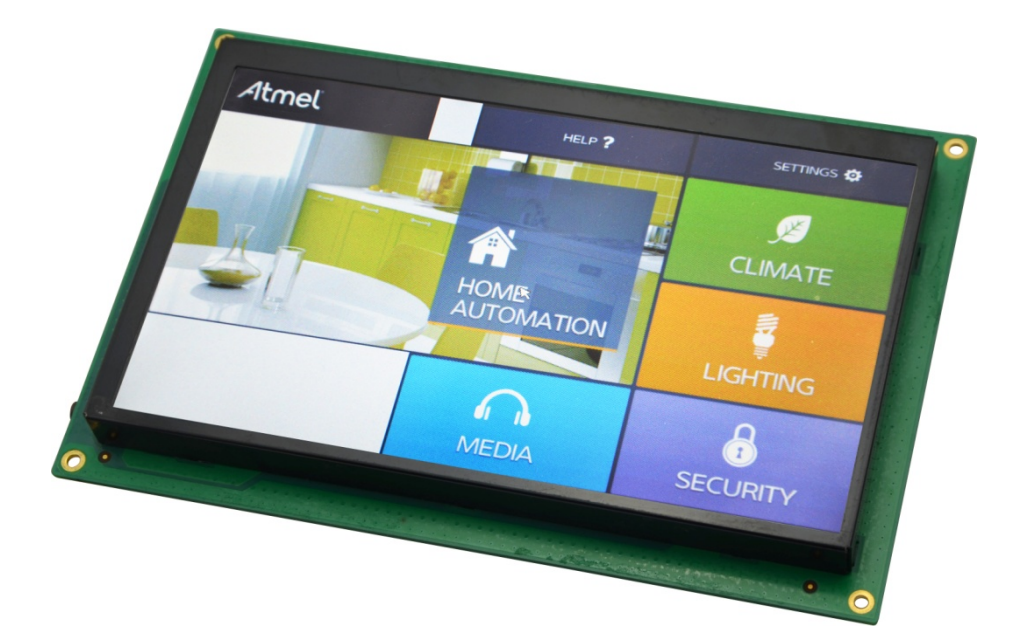

### **User Manual**

Version 1.0

Dated: 3<sup>rd</sup> December 2013

### **Revision History:**

| Version | Date       | Description      |
|---------|------------|------------------|
| 1.0     | 03/12/2013 | Original Version |

### **Table of Contents**

| Chapter | 1:    | Product Overview                 | 1  |
|---------|-------|----------------------------------|----|
| 1.1     | Int   | roduction                        | 1  |
| 1.2     | Kit   | Contents                         | 3  |
| 1.3     | Exj   | pansion Board Interfaces         | 4  |
| 1.4     | Со    | re Board Interfaces              | 4  |
| 1.5     | Sys   | stem Block Diagram               | 6  |
| 1.6     | Phy   | ysical Dimensions (mm)           | 7  |
| Chapter | 2:    | Hardware Features                | 8  |
| 2.1     | Pro   | ocessor                          | 8  |
| 2.2     | On    | I-Board Memory                   | 8  |
| 2.3     | On    | Board Interfaces                 | 8  |
| 2.4     | Oth   | hers                             | 9  |
| 2.5     | Ор    | erational Parameters             | 9  |
| Chapter | 3:    | Software Features                | 10 |
| 3.1     | BS    | P Package                        | 10 |
| 3.2     | Exa   | ample Applications               | 11 |
| 3.3     | AP    | I Functions                      | 12 |
| Chapter | 4:    | Demonstration and Test Functions | 16 |
| 4.1     | Sm    | nart Home Automation Demo        | 16 |
|         | 4.1.1 | Demo Features                    | 17 |
|         | 4.1.2 | Programming the demo             | 21 |
| 4.2     | Sys   | stem Setup                       | 23 |
| 4.3     | Tes   | sting Features                   | 24 |
|         | 4.3.1 | Touchscreen Test                 | 24 |
|         | 4.3.2 | 2 LCD Colour Test                | 24 |
|         | 4.3.3 | 3 LCD Backlight Test             | 25 |
|         | 4.3.4 | Ethernet Test                    | 25 |
|         | 4.3.5 | Serial Interface (RS232) Test    | 26 |
|         | 4.3.6 | CAN Bus Test                     | 27 |

| 4                                                                                                    | 4.3.7 RS485 Bus Test28                                                                                                   |                                                                                                    |  |
|----------------------------------------------------------------------------------------------------|----------------------------------------------------------------------------------------------------|----------------------------------------------------------------------------------------------------|--|
| 4                                                                                                    | .3.8 U                                                                                                    | SB Test29                                                                                                    |  |
| 4                                                                                                    | .3.9 R                                                                                                    | TC Test                                                                                                    |  |
| 4                                                                                                    | .3.10                                                                                                    | TF Card Test                                                                                                    |  |
| 4                                                                                                    | .3.11                                                                                                    | LED Test                                                                                                    |  |
| 4                                                                                                    | .3.12                                                                                                    | Buzzer Test                                                                                                    |  |
| 4                                                                                                    | .3.13                                                                                                    | GPIO Test                                                                                                    |  |
| 4                                                                                                    | .3.14                                                                                                    | Button Test                                                                                                    |  |
| 4                                                                                                    | .3.15                                                                                                    | Screen Capture Test34                                                                                                    |  |
| 4                                                                                                    | .3.16                                                                                                    | Audio Test                                                                                                    |  |
| 4                                                                                                    | .3.17                                                                                                    | Watchdog Test                                                                                                    |  |
| 4                                                                                                    | .3.18                                                                                                    | leinet lest                                                                                                    |  |
| 4                                                                                                    | .3.19                                                                                                    | Mounting NFS (Network File System)                                                                                                    |  |
| 4.4                                                                                                    | Irans                                                                                                    | terring Files Using SecureCR1                                                                                                    |  |
| 4.5                                                                                                    | Trans                                                                                                    | ferring Files Using Network Protocol                                                                                                    |  |
| 4.6                                                                                                    | Linux                                                                                                    | QT Demonstration42                                                                                                    |  |
|                                                                                                    |                                                                                                    |                                                                                                    |  |
| Chapter                                                                                                    | 5: D                                                                                                    | evelopment Environment and System                                                                                                    |  |
| Chapter<br>Compilat                                                                                         | 5: D                                                                                                    | evelopment Environment and System                                                                                                    |  |
| Chapter<br>Compilat<br>5.1                                                                                  | 5: D<br>i <b>on</b><br>Buildi                                                                                            | evelopment Environment and System<br>                                                                                                    |  |
| Chapter<br>Compilat<br>5.1<br>5.2                                                                           | <b>5: D</b><br>i <b>on</b><br>Buildi<br>Syste                                                                            | evelopment Environment and System<br>44<br>ng a Cross Compilation Environment                                                                                                    |  |
| Chapter<br>Compilat<br>5.1<br>5.2<br>5.3                                                                    | 5: D<br>ion<br>Buildi<br>Syste<br>Uncor                                                                                  | evelopment Environment and System44ng a Cross Compilation Environment                                                                                                    |  |
| Chapter<br>5.1<br>5.2<br>5.3<br>5.4                                                                         | 5: D<br>ion<br>Buildi<br>Syste<br>Uncor<br>Makir                                                                         | evelopment Environment and System44ng a Cross Compilation Environment                                                                                                    |  |
| Chapter 5.1<br>5.2<br>5.3<br>5.4<br>5.5                                                                     | 5: D<br>ion<br>Buildi<br>Syste<br>Uncor<br>Makir<br>Makir                                                                | evelopment Environment and System44ng a Cross Compilation Environment                                                                                                    |  |
| Chapter 5.1<br>5.2<br>5.3<br>5.4<br>5.5<br>5.6                                                              | 5: D<br>ion<br>Buildi<br>Syste<br>Uncor<br>Makir<br>Makir<br>Makir                                                       | evelopment Environment and System44ng a Cross Compilation Environment                                                                                                    |  |
| Chapter<br>5.1<br>5.2<br>5.3<br>5.4<br>5.5<br>5.6<br>5.7                                                    | 5: D<br>ion<br>Buildi<br>Syste<br>Uncor<br>Makir<br>Makir<br>Makir<br>Makir                                              | evelopment Environment and System44ng a Cross Compilation Environment.44m Compilation45mpressing Files45ng a Bootstrap46ag a U-boot47ng a Kernel47ng a File system Image48                                                                               |  |
| Chapter<br>Compilat<br>5.1<br>5.2<br>5.3<br>5.4<br>5.5<br>5.6<br>5.7<br>Chapter                             | 5: D<br>ion<br>Buildi<br>Syste<br>Uncor<br>Makir<br>Makir<br>Makir<br>Makir<br>6: S                                      | evelopment Environment and System44ng a Cross Compilation Environment.44m Compilation45mpressing Files45ng a Bootstrap4647ag a V-boot47ag a Kernel47ag a File system Image48ystem Customization                                                          |  |
| Chapter<br>Compilat<br>5.1<br>5.2<br>5.3<br>5.4<br>5.5<br>5.6<br>5.7<br>Chapter<br>6.1                      | 5: D<br>ion<br>Buildi<br>Syste<br>Uncor<br>Makir<br>Makir<br>Makir<br>Makir<br>6: S                                      | evelopment Environment and System44ng a Cross Compilation Environment.44m Compilation45mpressing Files45ng a Bootstrap46ng a U-boot47ng a Kernel47ng a File system Image48ystem Customization49                                                          |  |
| Chapter<br>5.1<br>5.2<br>5.3<br>5.4<br>5.5<br>5.6<br>5.7<br>Chapter<br>6.1<br>6.2                           | 5: D<br>ion<br>Buildi<br>Syste<br>Uncor<br>Makir<br>Makir<br>Makir<br>Makir<br>6: S<br>Kerne                             | 44ng a Cross Compilation Environment44m Compilation45mpressing Files45ng a Bootstrap46ag a U-boot47ng a Kernel47ag a File system Image48ystem Customization49ystem Customisation51                                                                       |  |
| Chapter<br>Compilat<br>5.1<br>5.2<br>5.3<br>5.4<br>5.5<br>5.6<br>5.7<br>Chapter<br>6.1<br>6.2<br>6.3        | 5: D<br>ion<br>Buildi<br>Syste<br>Uncor<br>Makir<br>Makir<br>Makir<br>Makir<br>6: S<br>Kerne<br>File s<br>Simpl          | 44ng a Cross Compilation Environment.44m Compilation45mpressing Files46ag a Bootstrap46ag a U-boot47ag a Kernel47ag a File system Image48ystem Customization49ystem Customisation51e Driver Modules in Kernel                                            |  |
| Chapter<br>Compilat<br>5.1<br>5.2<br>5.3<br>5.4<br>5.5<br>5.6<br>5.7<br>Chapter<br>6.1<br>6.2<br>6.3<br>6.4 | 5: D<br>ion<br>Buildi<br>Syste<br>Uncor<br>Makir<br>Makir<br>Makir<br>Makir<br>6: S<br>Kerne<br>File s<br>Simpl<br>Using | 44ng a Cross Compilation Environment.44m Compilation45mpressing Files45ng a Bootstrap46ag a U-boot47ag a Kernel47ag a File system Image48ystem Customization49ystem Customisation51e Driver Modules in Kernel52Makefile to Associate Drivers with Kernel |  |

|      | 6.6    | Brief Introduction to Applications          | 56 |
|------|--------|---------------------------------------------|----|
|      | 6.7    | Compiling and Running Applications          | 57 |
|      | 6.8    | Common Functions                            | 58 |
|      | 6.9    | Linux Multi-Thread Programming              | 59 |
|      | 6.10   | Linux Network Programming                   | 61 |
|      | 6.11   | Compiling Server                            | 64 |
|      | 6.12   | Compiling Client                            | 64 |
|      | 6.13   | Running Server and Client                   | 65 |
| Chap | oter 7 | 7: Updating the Linux System                | 66 |
|      | 7.1    | Images and the Programming Tool             | 66 |
|      | 7.     | .1.1 Programming System Image Automatically | 67 |
|      | 7.     | .1.2 Programming System Image Manually      | 69 |
|      | 7.2    | Preparations                                | 69 |
|      | 7.3    | Programming Image Files                     | 71 |
| Chap | oter 8 | B: Appendix A: Common u-boot Instructions   | 76 |

### **Chapter 1: Product Overview**

#### 1.1 Introduction

The EDM6070AR-01 is an ARM based Single Board Computer (SBC), designed & developed by element14. It comprises of a 7" LCD display and touch screen assembly, integrated with multi-functional embedded hardware based on Atmel's ARM9 AT91SAM9X35 industrial processor.

The EDM6070AR-01 is a fully integrated Embedded Display Module solution for a variety of embedded control HMI applications, ready to drop into your product with negligible integration effort, OR to just wrap an enclosure around, add a software application and become your finished product.

The EDM6070 is designed to fulfil the different requirements of various HMI applications including:

- Industrial control terminals
- Intelligent instruments
- Data acquisition and analysis
- Medical products
- Network terminals.

The EDM6070AR-01 consists of three parts: a MINI6935 CPU core module, an expansion board, and a 7" TFT LCD (800×480) with resistive touch screen.

 MINI6935 CPU module is an ARM embedded board, integrated with the ATMEL ARM926EJ-S-based processor
 AT91SAM9X35, operating at 400MHz frequency. The board has
 128MB DDR2 SDRAM, 256MB NAND Flash, 4MB DataFlash, 4KB
 Two-wire EEPROM.

• **The Base Board** expands the rich set of connectivity and user interface peripherals of the Atmel AT91SAM9X35 including Ethernet and CAN interface. The board also has a TFT touch screen LCD interface, USB hosts/device, Buzzer, RS232, RS485, Audio, GPIOs and an SD card interface to allow for large storage capabilities.

LCD Touch screen Display is a 4-wire resistive touch screen
 TFT LCD display with a display resolution of up to 800x480 with
 24-bit colour depth.

The EDM6070AR-01 includes Linux BSP and supports the Linux QT GUI (Graphical User Interface) and multiple file systems like, FAT, NTFS etc. It is also supplied with a Smart Home demo application (include smart-led controller, weather controller, video) and a number of example applications to give you a quick and easy start.

#### 1.2 Kit Contents

The EDM6070AR-01 SBC is packed with the items listed below:

- ✓ MINI6935 CPU Process Board based on AT91SAM9X35 MCU
- ✓ Expansion Base Board
- ✓ 7" Touchscreen LCD Display
- ✓ Product DVD/CD includes BSP, demo application & technical documentation.

**Optional Accessories** (must be purchased separately):

- ✓ Serial Cable (Cross Over Female-to-Female)
- ✓ Ethernet Cable
- ✓ MicroUSB Cable
- ✓ Serial Interface Adapter
- ✓ Power Adapter (12V@1.25A)

#### **1.3 Expansion Board Interfaces**

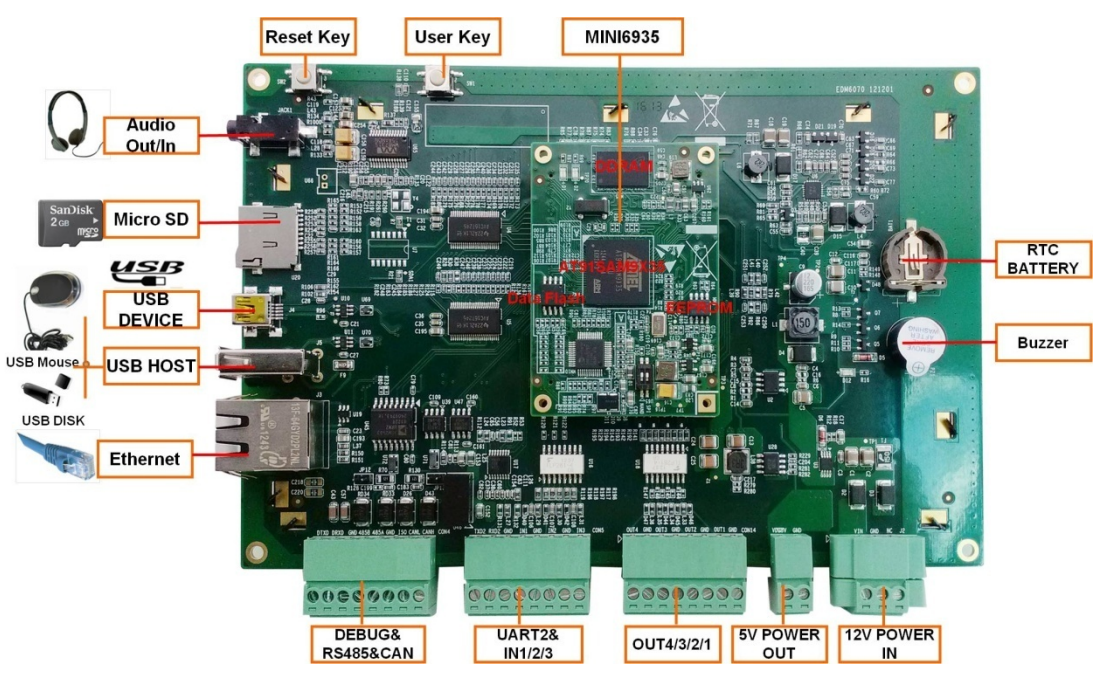

Figure 1: Base Board Interface with Mounted CPU Module

# 

#### 1.4 Core Board Interfaces

Figure 2: MINI6935 CPU Module (Front View)

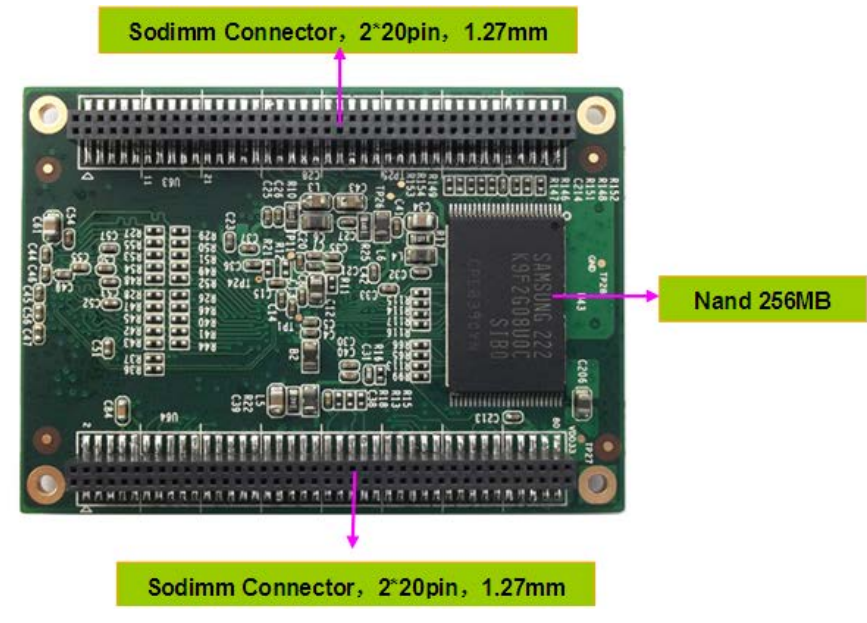

Figure 3: MINI6935 CPU Module (Rear View)

#### 1.5 System Block Diagram

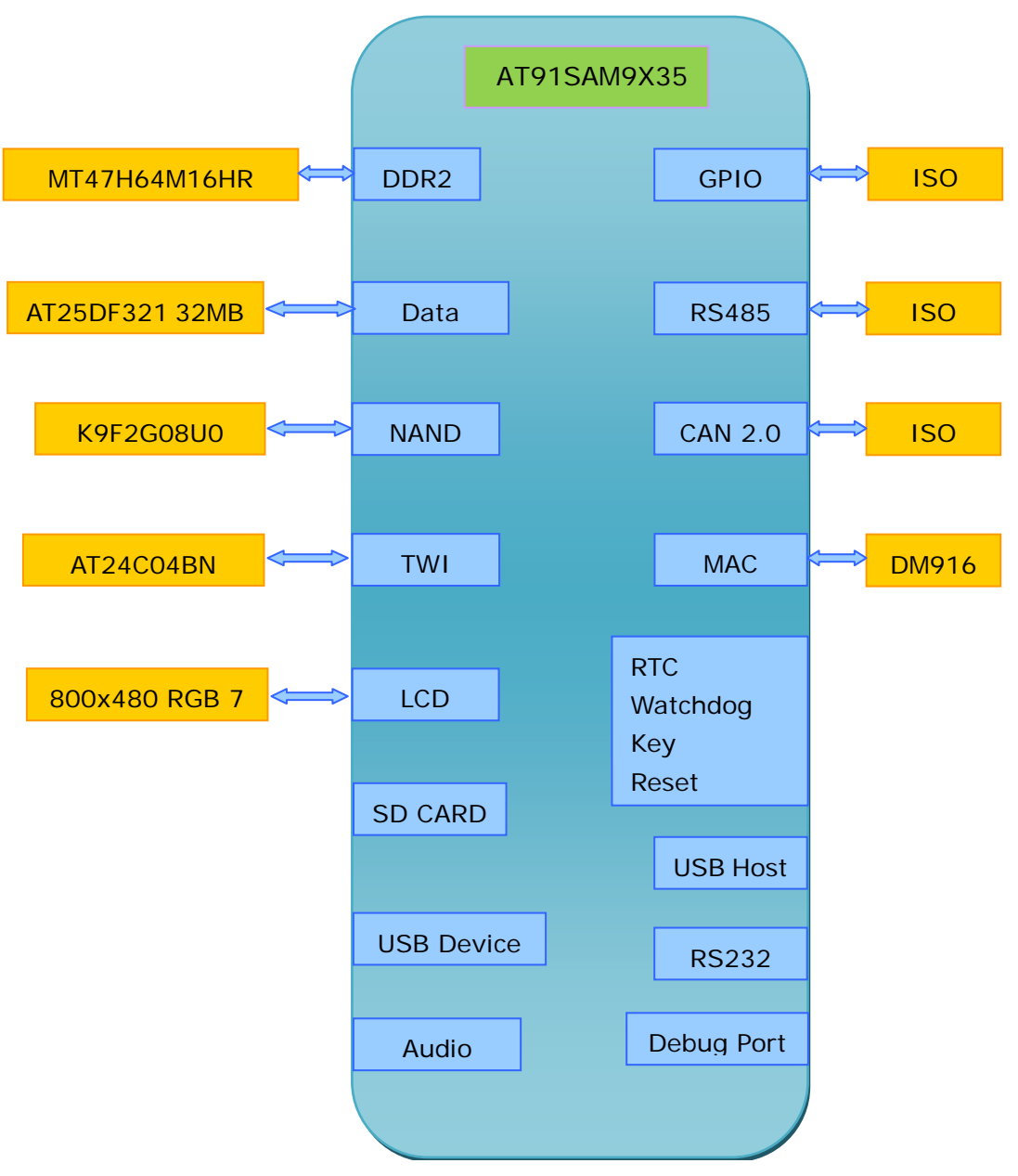

Figure 4: System Block Diagram

#### 1.6 Physical Dimensions (mm)

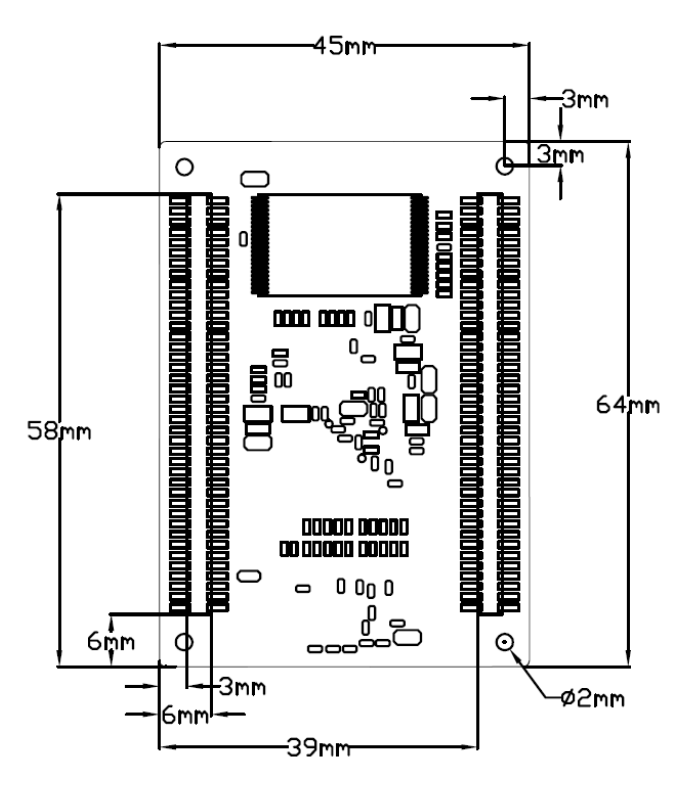

Figure 5: Mini6935 Dimensions

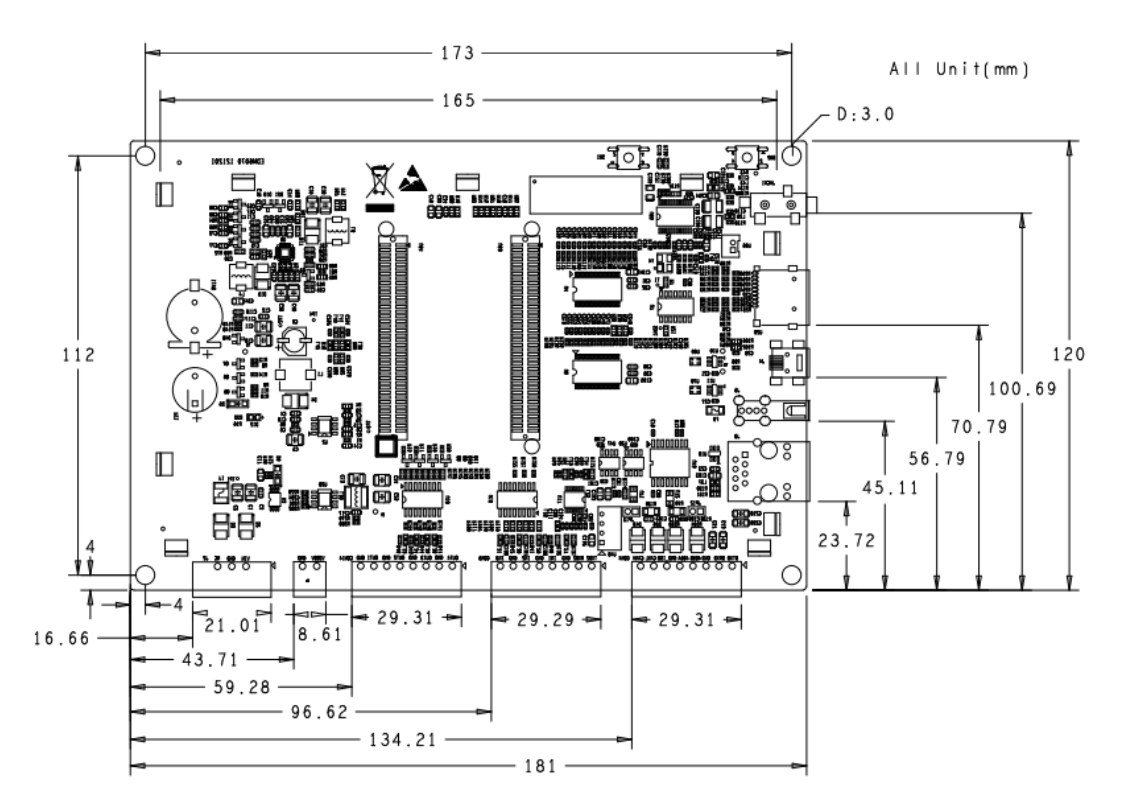

Figure 6: Expansion Board Dimensions

### **Chapter 2: Hardware Features**

#### 2.1 Processor

- Atmel AT91SAM9X35 ARM9 32-bit processor, 400MHz
- 16KB data cache, 16KB instruction cache, memory management unit
- 64KB internal ROM and 32KB internal SRAM

#### 2.2 On-Board Memory

- 128MB DDR2 SDRAM
- 256MB NAND Flash
- 4MB DataFlash

#### 2.3 On-Board Interfaces

- 7" TFT LCD display, resolution of 800x480 with 24-bit colour depth
- 10/100Mbps Ethernet interface, using a DM9161CIEP chip,

extendable via expansion board

- RS232 interface, 1 RS485 interface, 1 CAN interface
- USB Host high-speed interface
- USB Device interface
- Three GPIO Input interfaces
- Four GPIO Output interfaces
- Audio output interface, supporting MP3 playback
- Debugging Interface, extendable via expansion board
- TF card slot

#### 2.4 Others

- I/O interface LED indicator, 2 LED power indicators
- Buzzer
- I/O button
- Reset button
- RTC (no battery by default)
- Watchdog

#### 2.5 **Operational Parameters**

- Operating Temperature: -10 °C ~ 70 °C
- Operating Humidity: 0% ~ 90% (Non-condensing)
- Power Supply: 12V@1.25A
- Electrical Standards: CE, FCC and CCC
- Product Dimensions: 181mm x 120mm

### **Chapter 3: Software Features**

This chapter will briefly introduce the BSP package in the CD-ROM, example applications installed in the product and the API functions called by these applications.

### 3.1 BSP Package

The CD-ROM provided with the EDM6070 contains a BSP (Board Support package) which is used for building custom Linux systems. The table shown below lists the contents of the BSP with corresponding descriptions.

| Types   | Names        | Description                                         |
|---------|--------------|-----------------------------------------------------|
| BIOS    | Bootstrap    | Serial Flash                                        |
|         |              | Serial Flash                                        |
|         | U-Boot       | Supports kernel and file system programming through |
|         | 0 2001       | SAM-BA or USB flash drive (USB flash drive is       |
|         |              | recommended)                                        |
|         | Serial       | Debugging and COM2 serial interface on CPU          |
|         | RTC          | Internal RTC of AT91SAM9X35                         |
|         | Ethernet     | 10/100M Ethernet driver                             |
|         | Flash        | NAND Flash and DataFlash driver                     |
|         | LCD          | LCD driver, 800x480 resolution                      |
|         | Touch        | Touchscreen controller on CPU                       |
|         | Screen       |                                                     |
|         | USB Host     | USB Host driver                                     |
| Device  | Watchdog     | Built-in watchdog driver                            |
| Drivers | SD Card      | SD card driver                                      |
|         | CAN Bus      | CAN bus                                             |
|         | RS-485       | RS-485 bus                                          |
|         | LED          | System status LED                                   |
|         | BEEP         | Buzzer driver                                       |
|         | Audio        | WM8731EDS audio output driver                       |
|         | Button       | Custom user button driver                           |
|         | GPIO         | GPIO driver, 3 input channels, 4 output channels    |
| Kernel  | Linux-2.6.39 | ROM/CRAM/EXT2/EXT3/FAT/NFS/JFFS2/YAFFS2/UBIFS       |

| Types     | Names | Description                                    |
|-----------|-------|------------------------------------------------|
|           |       | file systems                                   |
| Root File |       | Readable and writeable file system, supporting |
| System    | UDIF3 | compression storage                            |

#### 3.2 Example Applications

The Linux system installed in EDM6070 contains multiple example applications under **/home/app**. Users can use those applications to implement, test or demonstrate various product functionalities. The following block diagram clearly shows the location of each example application in the system.

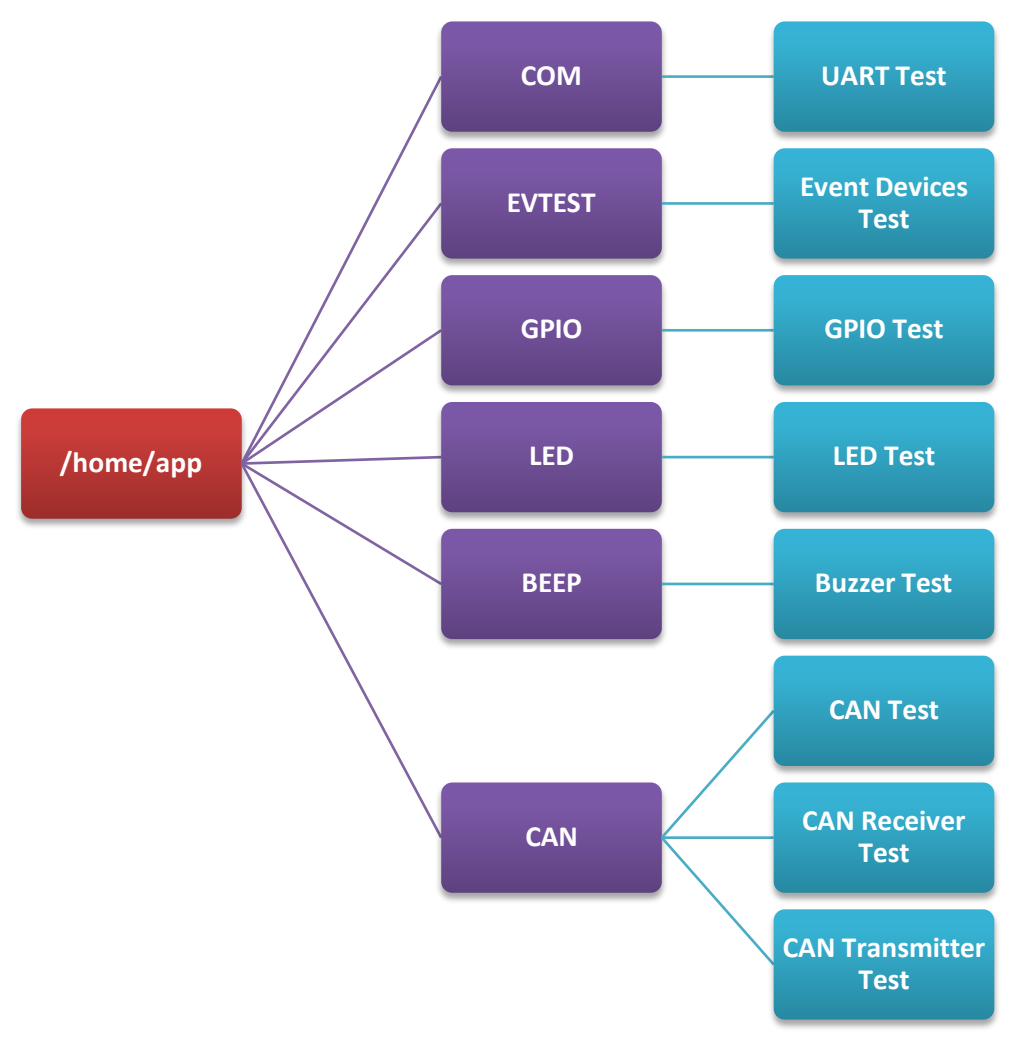

Figure 7: Example Applications (Directory Structure)

#### 3.3 API Functions

Before you start to test the product, it is necessary to learn about the API functions used by the example applications. If you need to understand the working principle of an application in detail, read the source code stored under "**\02 Linux 2.6 Kit\01 Source Code\app\**" in the CD-ROM provided along with EDM6070.

The tables listed below will show you the API functions called by some of applications and the relevant information.

| LED API Function                              |                                        |
|-----------------------------------------------|----------------------------------------|
| LED_API int led_ctrl (char *name, int onoff); |                                        |
| Source                                        | ledlib.h                               |
| Functionalities                               | Turn on or off LEDs                    |
| Parameters                                    | Name (LED's name such asD6, D9 or D13) |
|                                               | onoff (0 for off, 1 for on)            |
| Returned Values                               | 0 for success, otherwise failure       |
| Examples                                      | led_ctrl ("D9", 1);                    |

| Buzzer API<br>Function |                                                                              |
|------------------------|------------------------------------------------------------------------------|
| BEEP_API in            | t beep_ctrl (char *name, int onoff);                                         |
| Source                 | beeplib.h                                                                    |
| Functionalities        | Controls the buzzer to make sound or stop                                    |
| Parameters             | Name (buzzer name, normally there is only one buzzer which is called "beep") |
|                        | onoff (0 for off, 1 for on)                                                  |
| Returned Values        | 0 for success, otherwise failure                                             |
| Examples               | <pre>beep_ctrl ("beep", 1); beep_ctrl ("beep", 0);</pre>                     |

| Serial Interface<br>API Function |                                               |
|----------------------------------|-----------------------------------------------|
| ir                               | nt OpenDev(char *Dev);                        |
| Source                           | com_example.c                                 |
| Functionalities                  | Enable serial devices and acquire descriptors |

| Parameters         | dev (character string of serial devices, e.g.<br>"/dev/ttySAC0")               |
|--------------------|--------------------------------------------------------------------------------|
|                    | Values more than 0 is a serial file descriptor,                                |
|                    | less than 0 stands for failure                                                 |
| Returned Values    | com_example.c                                                                  |
| void               | set_speed(int fd, int speed);                                                  |
| Source             | com_example.c                                                                  |
| Functionalities    | Set the bitrate of serial interfaces                                           |
| Parameters         | fd (serial file descriptor)                                                    |
|                    | speed (bitrate, e.g. 15200)                                                    |
| Returned Values    | None                                                                           |
| int set_Parity(int | fd,int databits,int stopbits,int parity,int                                    |
|                    | flowctrl);                                                                     |
| Source             | com_example.c                                                                  |
| Functionalities    | Set serial interface data bits, stop bits, parity check and data flow control  |
|                    | fd (serial file descriptor)                                                    |
|                    | databits (length of data bits)                                                 |
|                    | stopbits (length of stop bits)                                                 |
| Parameters         | parity (check type, N for no check, O for odd check, E for even check)         |
|                    | flowctrl (switch of hardware data follow control, 1 for enable, 0 for disable) |
| Returned Values    | 0 for success, otherwise failure                                               |
| size_t read(in     | It fd, const void *buf, size_t nbytes);                                        |
| Source             | unistd.h                                                                       |
|                    | Called by system to acquire data received on                                   |
| Functionalities    | the serial interfaces                                                          |
|                    | fd (serial file descriptor)                                                    |
| Parameters         | buf (pointer to the received data)                                             |
|                    | nbytes (data length about to be read, Byte)                                    |
| Deturned Values    | Values less than 0 stands for error, more than                                 |
| Returned values    | 0 stands for received data length (Byte)                                       |
| size_t write(ir    | nt fd, const void *buf, size_t nbytes);                                        |
| Source             | unistd.h                                                                       |
| Francisco - Pitico | Called by system to send data through the                                      |
| Functionalities    | serial interfaces                                                              |
| Parameters         | fd (serial file descriptor)                                                    |

|                 | buf (pointer to the data about to be sent)                                                             |  |
|-----------------|----------------------------------------------------------------------------------------------------|--|
|                 | nbytes (length of data about to be sent, Byte)                                                         |  |
| Returned Values | Value of less than 0 stands for an error, more<br>than 0 stands for a data length being sent<br>(Byte) |  |
|                 | int close(int fd);                                                                                     |  |
| Source          | unistd.h                                                                                               |  |
| Functionalities | Called by system to disable the serial interfaces                                                      |  |
| Parameters      | fd (serial file descriptor)                                                                            |  |
| Returned Values | 0 for success, less than 0 stands for error                                                            |  |

| GPIO API Function                       |                                                  |  |  |
|-----------------------------------------|--------------------------------------------------|--|--|
| int open(const char *path, int oflags); |                                                  |  |  |
| Source                                  | gpio_example.c                                   |  |  |
| Functionalities                         | Initialize the GPIO device node                  |  |  |
| Parameters                              | Path: /dev/gpio.0 oflags: O_RDWR                 |  |  |
| Returned Values                         | 0 for success, otherwise failure                 |  |  |
| int close(int fildes);                  |                                                  |  |  |
| Source                                  | gpio_example.c                                   |  |  |
| Functionalities                         | Release GPIO                                     |  |  |
| Parameters                              | fildes: open returned file descriptor            |  |  |
| Returned Values                         | 0 for success, otherwise failure                 |  |  |
| ioctl(                                  | ioctl(fd, GPIO_GET_VALUE, pin);                  |  |  |
| Source                                  | gpio_example.c                                   |  |  |
| Functionalities                         | Read the logic level of the input pin            |  |  |
| Daramatora                              | Pin (GPIO pin name, such as GPIO_PB15)           |  |  |
| Parameters                              | fd (GPIO device descriptor)                      |  |  |
| Returned Values                         | Return level value in digit 0 or 1               |  |  |
| ioctl(fd, GPIO_SET_PIN, pin);           |                                                  |  |  |
| Source                                  | gpio_example.c                                   |  |  |
| Functionalities                         | Allow the output pin provide a high level output |  |  |
| Parameters                              | Pin (GPIO pin name, such as GPIO_PD18)           |  |  |
| Returned Values                         | None                                             |  |  |

| ioctl(fd, GPIO_CLR_PIN, pin); |                                                    |  |  |  |
|-------------------------------|----------------------------------------------------|--|--|--|
| Source                        | gpio_example.c                                     |  |  |  |
| Functionalities               | Allow the output pin to provide a low level output |  |  |  |
| Parameters                    | Pin (GPIO pin name, such as GPIO_PD18)             |  |  |  |
| Returned Values               | None                                               |  |  |  |

### Chapter 4: Demonstration and Test Functions

This chapter will introduce to the Smart Home Automation demo application and how to use the example applications contained in the system to implement functionality tests of the EDM6070, as well as a demonstration of the LinuxQT graphics interface.

### Atmel HELP? SETTINGS & HELP? CLIMATE HOMES UTOMATION HEDIA CLIMATE LIGHTING LIGHTING SECURITY

### 4.1 Smart Home Automation Demo

A Smart Home System demo application has been provided with the EDM6070. This demo application enables EDM developers to quickly and easily jumpstart their embedded Linux application development — without first having to set up their development environment. Smart Home automation demo features a QT GUI application with several custom widgets, including:

- Climate Control
- Light control
- Thermostat control

Video player

#### 4.1.1 **Demo Features**

This demo showcases the control of various house functions including heating, lighting, security and a media player. The major functions are expounded upon below:

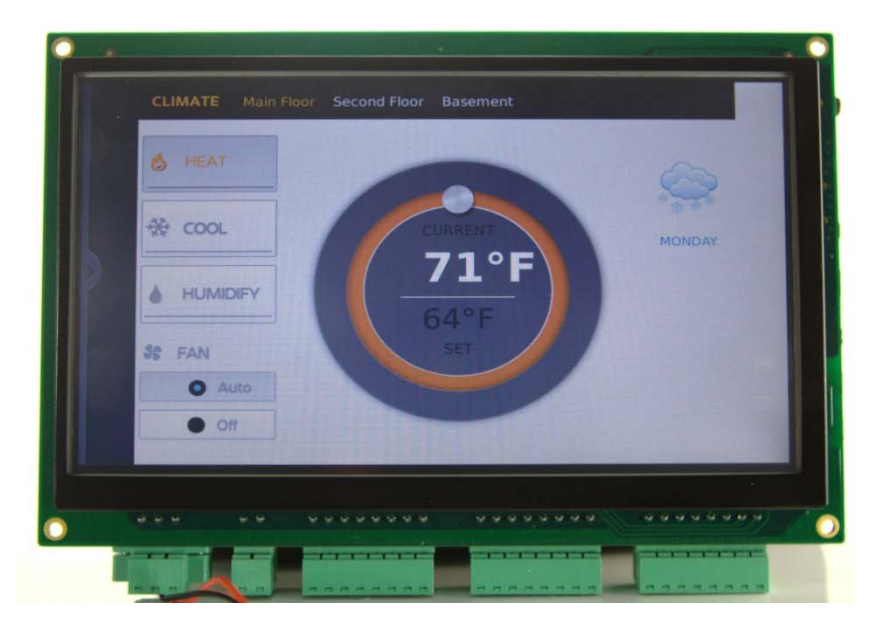

#### 4.1.1.1 Climate Control

This application allows the user to control the temperature and humidity throughout the house on a room by room basis. There is also a display indicating the current weather which can be activated to display extra information:

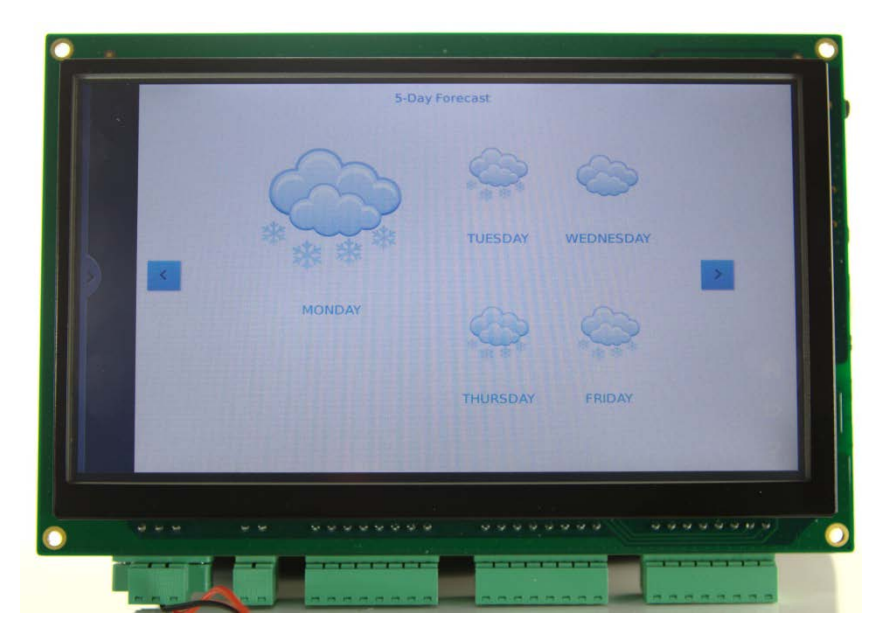

5 day forecast

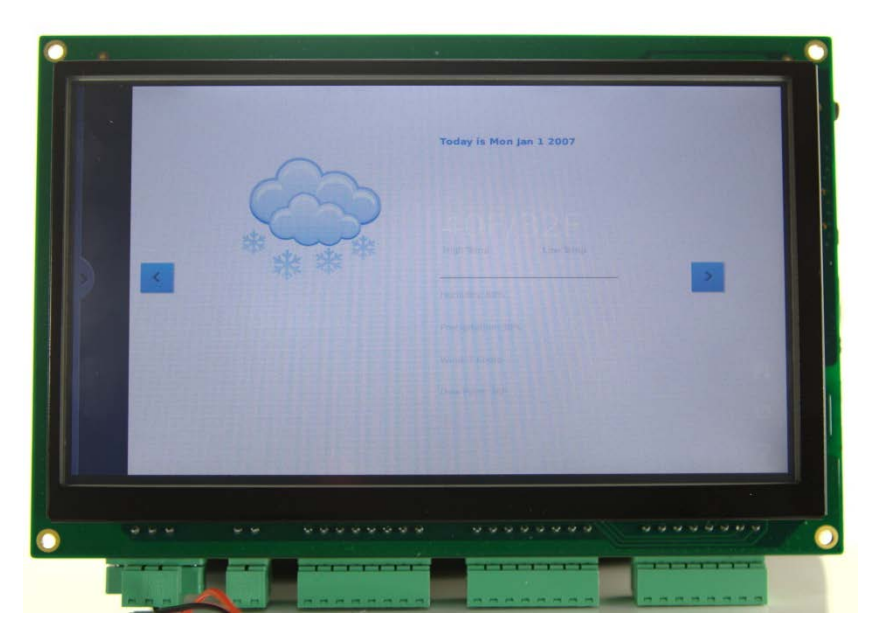

Detailed current weather information

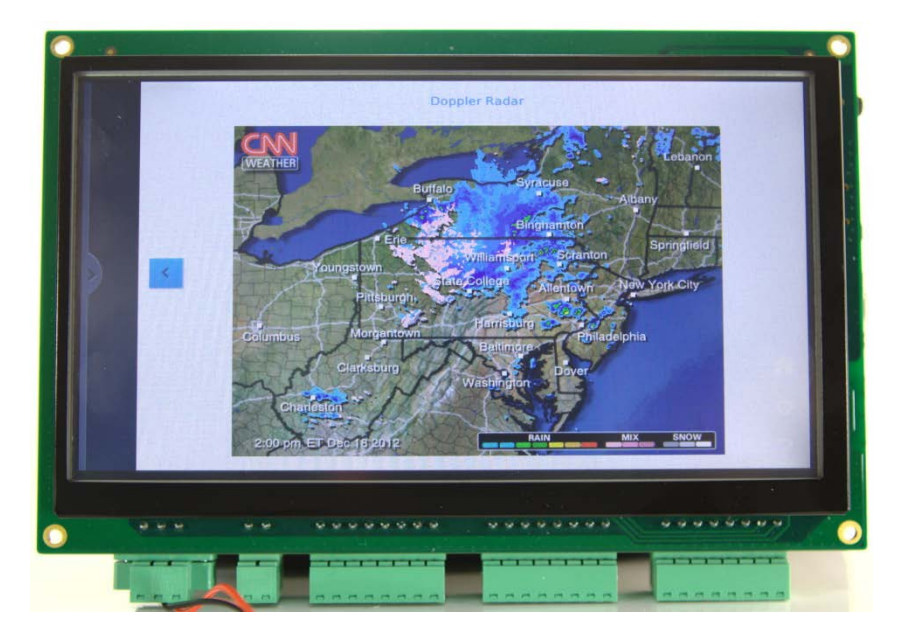

Pulse-doppler radar weather display

The weather information is updated via the internet and as such the EDM6070 requires an internet connection in order to provide this functionality

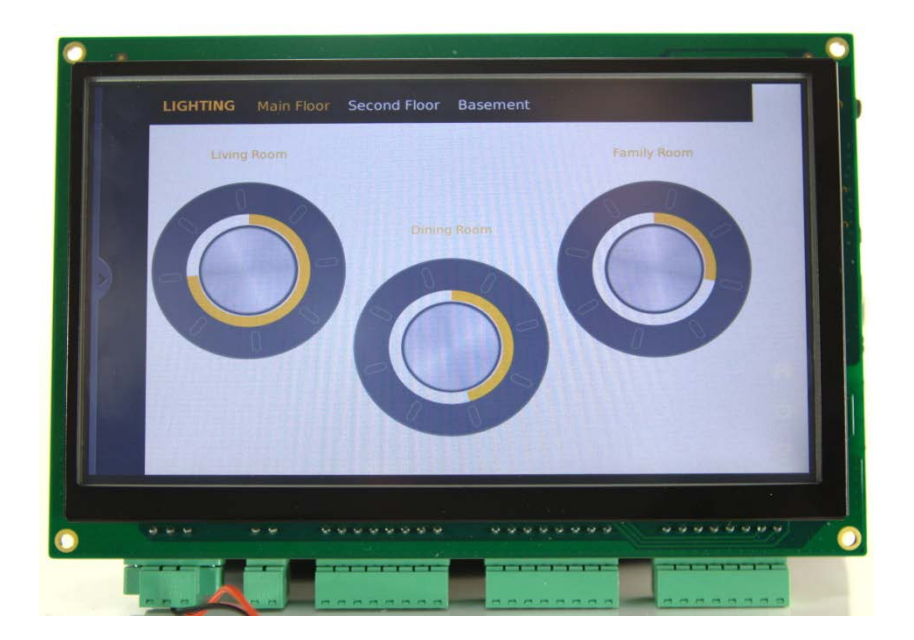

4.1.1.2 Lighting Control

The lighting application allows the user to set the light levels in each room independently. The application emulates a standard dimmer switch making the software both intuitive and user friendly

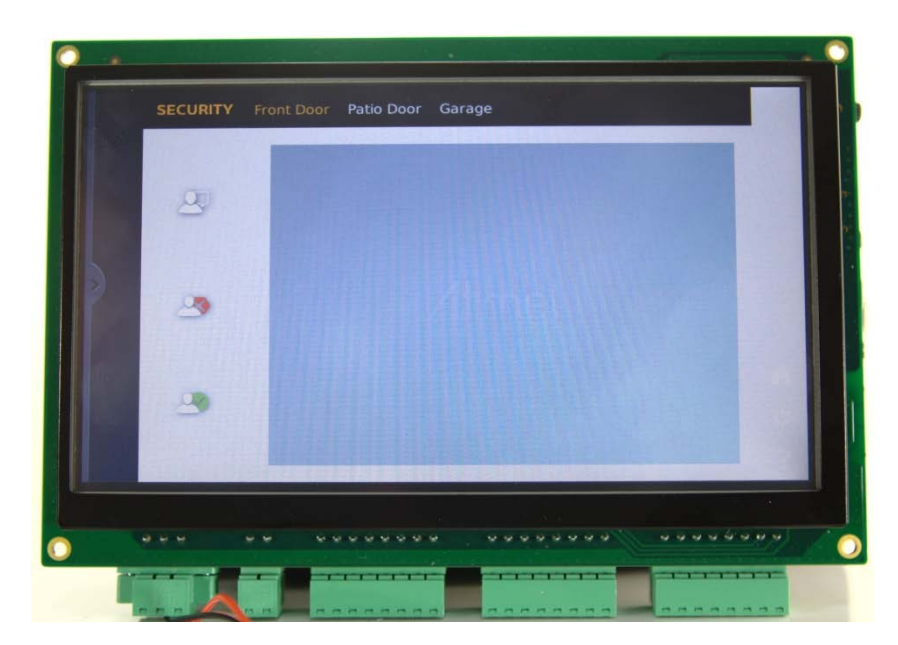

#### 4.1.1.3 Security

The security application allows the EDM6070 to connect to cameras and door locks at any user defined entrance. This allows the user to monitor the entrance and either allow or deny access to the property

#### 4.1.1.4 Media Player

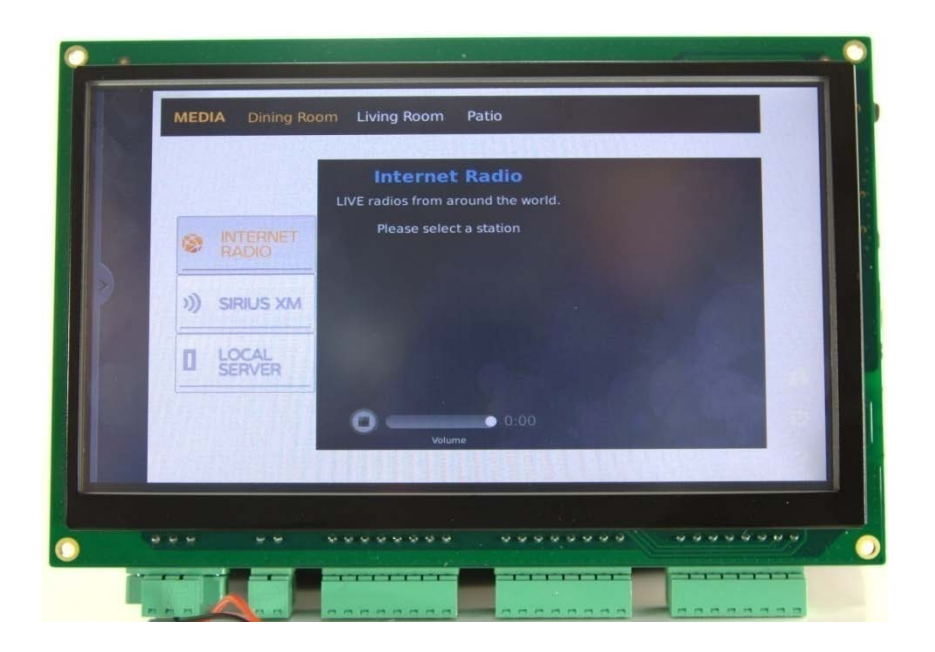

The Media application will allow the user to play audio into any connected room. The audio files can be streamed from internet radio, terrestrial / satellite radio or a local media server such as a PC or networked storage.

#### 4.1.2 **Programming the demo**

Follow the steps below to program the demo onto the EDM6070

- 1) Set up a HyperTerminal as shown in 4.2 System Setup.
- 2) Copy the demo files from:

#### \02 Linux 2.6 kit\00 image\

on the CD to the root directory of a MicroSD card

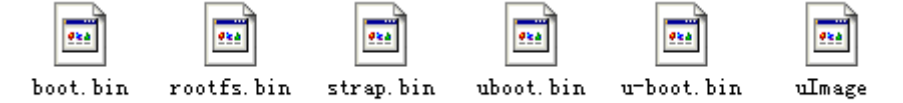

Figure 8: Demo Files

3) Enable NAND Flash and disable Serial Flash according to the switch settings shown below: (refer to Figure 2: MINI6935 CPU Module (Front View) for the switch location)

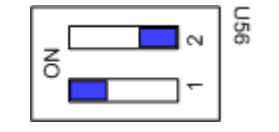

Figure 9: Switch Settings 1

4) Insert a MicroSD card into the MicroSD slot of the board, then power it up. The booting information in the HyperTerminal window is shown below:

```
RomBOOT

Start AT91Bootstrap...

Init DDR... Done!

Downloading image...

*** f_open, File name: [logo]: error!
```

When you hear a beep and see the information below, the programming has

completed.

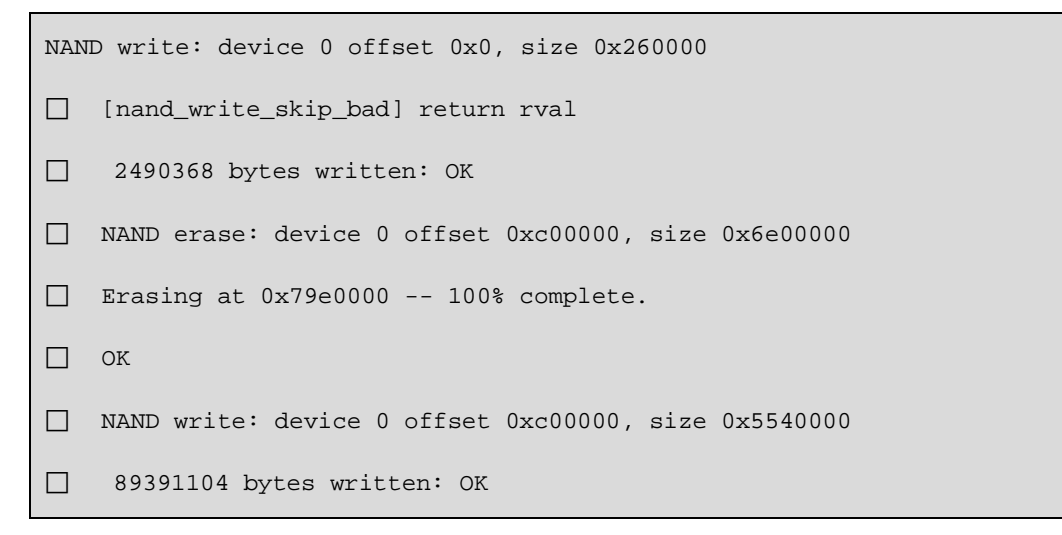

 Turn OFF the board and enable NAND Flash using the switch settings shown below:

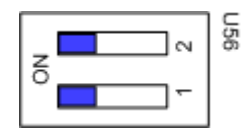

Figure 10: Switch Settings 2

6) Turn the board on again and wait a few moments. The smart home demo UI should be displayed on the screen

#### 4.2 System Setup

Prior to commencing various features tests for EDM6070, you should first configure a HyperTerminal according to the parameters shown in the figure below;

| COM1 Properties          |
|--------------------------|
| Port Settings            |
|                          |
| Bits per second: 115200  |
| Data bits: 8             |
| Parity: None             |
| Stop bits:               |
| Elow control: None       |
| <u>R</u> estore Defaults |
| OK Cancel Apply          |

Figure 11: Configuring HyperTerminal

After setting up the HyperTerminal, connect EDM6070 to your PC via a serial interface adapter and a serial cable, and then power on the board. You can see boot-up information in the HyperTerminal window.

#### 4.3 Testing Features

#### Note:

- □ Each instruction has been proceeded by a pencil " *P*" to prevent confusion caused by any long instructions that occupy more than one line in the context.
- Please note that there are SPACES in some of the following instructions; Missing any SPACE will lead to failure when running an application.

#### 4.3.1 Touchscreen Test

7) Execute the following instruction to run the touch screen calibration program;

#### // [root@Mini69X5:/]# ts\_calibrate

And then press the "+" symbols that appear on the screen with your fingers or a compatible stylus to complete calibration;

8) Execute the following instruction to test the touchscreen;

#### // [root@Mini69X5:/]# ts\_test

Select Drag or Draw on the screen to test the dragging and drawing functionalities.

You can exit the example application by pressing **Ctrl+C** on your PC's keyboard.

#### 4.3.2 LCD Colour Test

Upon execution of the following instruction the LCD will display the 3 elementary RGB colours separately and together.

// [root@Mini69X5:/]# /home/app/lcd

#### 4.3.3 LCD Backlight Test

 Execute the following instruction to adjust the backlight. The brightness value can be any integer from 1 to 10 inclusive. In this example the brightness has been set to 5

```
// [root@Mini69X5:/]# bl_adjust SET 5
```

2) Execute the following instruction to turn off the backlight;

```
// [root@Mini69X5:/]# bl_adjust OFF
```

3) Execute the following instruction to turn on the backlight;

```
// [root@Mini69X5:/]# bl_adjust ON
```

#### 4.3.4 Ethernet Test

- Execute the following instruction to set the IP address of the EDM6070 to 192.192.192.200;
  - // [root@Mini69X5:/]# ifconfig eth0 192.192.200
- 2) Execute the following instruction to test network connection;
  - // [root@Mini69X5:/]# ping 192.192.192.105
- 3) Execute the following instruction to set the gateway address;

// [root@Mini69X5:/]# route add default gw <Your\_GateWay\_Addr>
For example:

- // [root@Mini69X5:/]#route add default gw 192.192.101
- 4) Execute the following instruction to set DNS address;
  - // [root@Mini69X5:/]# echo "nameserver <Your\_DNS\_Addr>" >
    //etc/resolv.conf

For example:

// [root@Mini69X5:/]# echo "nameserver

```
202.96.128.166" >/etc/resolv.conf
```

Note:

□ The IP addresses above are only examples. Make sure the IP address of the EDM6070 is in the same network range as your PC.

After all the settings are complete, execute a PING command to test the network connection. The HyperTerminal window will show similar information to that which follows:

```
PING 192.192.192.105 (192.192.192.105): 56 data bytes
64 bytes from 192.192.192.105: icmp_seq=0 ttl=64 time=0.5 ms
64 bytes from 192.192.192.105: icmp_seq=1 ttl=64 time=0.3 ms
64 bytes from 192.192.192.105: icmp_seq=2 ttl=64 time=0.3 ms
64 bytes from 192.192.192.105: icmp_seq=3 ttl=64 time=0.3 ms
--- 192.192.192.105 ping statistics ---
7 packets transmitted, 7 packets received, 0% packet loss
round-trip min/avg/max = 0.3/0.3/0.5 ms
~ $
```

To terminate the Ethernet test, press **Ctrl+C** on your keyboard.

#### 4.3.5 Serial Interface (RS232) Test

EDM6070 provides 3 serial interfaces - **ttyS2** (**RS232**), **ttyS0** (**RS485**) and **ttyS6** (**RS232**) as debugging interfaces. Execute the following instruction to test these serial interfaces.

```
// [root@Mini69X5:/home/app]# ./com -d /dev/ttyS2 -s 1234567890 -b
115200
```

| Parameters | Descriptions                                          |  |  |  |
|------------|-------------------------------------------------------|--|--|--|
| -d         | Serial device node used to specify a serial interface |  |  |  |
| -S         | Character string to be sent                           |  |  |  |
| -b         | Set bitrate                                           |  |  |  |
| -f         | Enable hardware flow control                          |  |  |  |

| Table | 1: Para | ameters | Used | in | Instructions |
|-------|---------|---------|------|----|--------------|
|       |         |         |      |    |              |

#### 4.3.6 CAN Bus Test

Connect your EDM6070 to another EDM6070 or a device with a CAN bus according to the figure shown below;

#### Figure 12: CAN Bus Connection

#### Note:

The jumper JP13 in the figure shown above is shorted in order to enable 120R terminal resistor.

After connection is complete, execute the following instructions to test the CAN bus:

- // [root@Mini69X5:/]# cd /home/app/can/
- // [root@Mini69X5:/]# ifconfig can0 down
- // [root@Mini69X5:/]# ip link set can0 type can bitrate 800000 (Set bitrate to 800k)
- // [root@Mini69X5:/]# ip -details link show can0 (View can0 configurations)
- // [root@Mini69X5:/]# ifconfig can0 up (Enable can0)
- // [root@Mini69X5: /home/app/can/]# ./candump can0 (Receiving mode)
- // [root@Mini69X5: /home/app/can/]# ./cansend can0
  "5A1#1122334455667788" (Send standard frames)
- // [root@Mini69X5: /home/app/can/]# ./cansend can0
  "1F334455#1122334455667788" (Send extended frames)

To terminate the CAN bus test, press **Ctrl+C** on your keyboard.

#### 4.3.7 **RS485 Bus Test**

The device corresponding to RS485 interface is **/dev/ttySO**. Similar to the CAN bus test, the transceiving test over this bus needs another EDM6070 or RS485-enabled device; connect them according to the figure shown below;

Figure 13: RS485 Bus Connection

#### Note:

General For long-distance transmission, the jumper JP12 needs to be shorted.

Execute the following instruction to test the RS485 bus connection;

// [root@Mini69X5: /home/app/]# ./com -d /dev/ttyS0

To terminate the RS485 bus test, press **Ctrl+C** on your keyboard.

#### 4.3.8 **USB Test**

EDM6070 has a USB host interface. Upon inserting an USB flash drive into the EDM6070 USB port the HyperTerminal window will show information as follows;

```
usb 1-1: USB disconnect, address 2
usb 1-1: new full speed USB device using at91_ohci and address
3
usb 1-1: configuration #1 chosen from 1 choice
scsi2 : SCSI emulation for USB Mass Storage devices
scsi 2:0:0:0: Direct-Access Generic USB SD Reader
                                                        0.00
PO: 0 ANSI: 2
sd 2:0:0:0: [sda] 7744512 512-byte hardware sectors (3965 MB)
sd 2:0:0:0: [sda] Write Protect is off
sd 2:0:0:0: [sda] Assuming drive cache: write through
sd 2:0:0:0: [sda] 7744512 512-byte hardware sectors (3965 MB)
sd 2:0:0:0: [sda] Write Protect is off
sd 2:0:0:0: [sda] Assuming drive cache: write through
sda: sda1
sd 2:0:0:0: [sda] Attached SCSI removable disk
sd 2:0:0:0: Attached scsi generic sg1 type 0
```

The above information indicates that the USB flash drive has been identified as **sda1** device by the system. Follow the steps listed below to implement the test;

- Execute the following instruction to mount the USB flash drive to /mnt and specify the format as VFAT;
  - 🖋 mount -t vfat /dev/sdal /mnt

Note:

By default, USB flash drive is mounted automatically to /media under the root file system. If automatic mounting fails, you need to mount the device manually by using the above instructions.

- Execute the following instruction to view the contents of the USB flash drive;
  - // root@Mini69X5:/mnt/usbhd-sda1]# ls
- 3) Execute the following instructions to un-mount the USB flash drive;
  - // [root@Mini69X5:/mnt/usbhd-sda1]# cd ..
  - // [root@Mini69X5:/mnt]# umount usbhd-sdal

#### 4.3.9 **RTC Test**

RTC is used to store and recover the system clock. Follow the steps listed below to test the RTC;

1) Execute the following instruction to view the current system clock;

```
// [root@ Mini69X5:/]# date
```

The system clock readout is shown below;

Thu Nov 27 11:48:02 UTC 2013

2) Execute the following instructions to set system clock to 16:43, Nov. 29<sup>th</sup>, 2013;

```
// [root@Mini69X5:/]# date -s 112916432013
```

The HyperTerminal shows information as follows;

Thu Nov 29 16:43:00 UTC 2013

3) Execute the following instruction to write system clock into RTC;

```
// [root@ Mini69X5:/]# hwclock -w
```

4) Execute the following instruction to view RTC clock;

/\* [root@ Mini69X5:/]# hwclock -r

The HyperTerminal shows information as follows;

Thu Nov 29 16:43:00 UTC 2013

 Execute the following instructions to update system clock with the clock information stored in RTC, and them view the system clock;

// [root@ Mini69X5:/]# hwclock -s

🖉 [root@ Mini69X5:/]# date

The updated system clock is shown below;

```
Thu Nov 29 16:43:45 UTC 2013
```

#### Note:

RTC can work properly as long as there is always a battery supplying power; Ensure an R1220 battery is installed.

#### 4.3.10 TF Card Test

Insert a microSD card into the microSD card slot of EDM6070, the HyperTerminal shows information as follows;

```
[root@Mini69X5:/]# mmc1: new SD card at address 0002
mmcblk0: mmc1:0002 N/A 489 MB
mmcblk0: p1
```

The above information indicates that card has been defined as **mmcblkOp1** device. Follow the steps listed below to implement the test;

- Execute the following instruction to mount the card to /mnt and specify the format as VFAT;
  - // [root@Mini69X5:/]# mount -t vfat /dev/mmcblk0p1 /mnt/
- 2) Execute the following instructions to view the contents of the card;
  - // [root@Mini69X5:/]# cd /mnt/
  - // [root@Mini69X5:/mnt]# ls
- 3) Execute the following instructions to un-mount the card;
  - root@Mini69X5:/mnt]# cd /
  - // [root@Mini69X5:/]# umount /mnt/
#### 4.3.11 LED Test

EDM6070 has 2 LED indicators, among them the D2 is a system status LED. The following steps are the test for D1 (PB18) LED;

- Execute the following instruction to test LED D1 by running an application;
  - // [root@Mini69X5:/]# /home/app/led

D1 will be blinking alternately at two different frequencies;

- 2) Execute the following instruction to turn OFF a single LED;
  - // [root@Mini69X5:/]# echo '0' >/sys/class/leds/d1/brightness
- 3) Execute the following instruction to turn ON a single LED;
  - // [root@Mini69X5:/]# echo '1' >/sys/class/leds/d1/brightness

#### 4.3.12 Buzzer Test

- 1) Test by running an application;
  - // [root@Mini69X5:/]# /home/app/beep

The buzzer will make a single sound;

- 2) Instruct the buzzer to make continues sound;
  - // [root@Mini69X5:/]# echo '1' >/sys/class/leds/beep/brightness
- 3) Instruct the buzzer to stop making sound;
  - // [root@Mini69X5:/]# echo '0' >/sys/class/leds/beep/brightness

#### 4.3.13 **GPIO Test**

The GPIO test program constantly reads the input interface at a 500ms interval and control the data receiving on output interface. Execute the following instruction to implement the test;

// [root@Mini69X5:/]# /home/app/gpio

If the test is successful, the HyperTerminal window shows information as follows;

```
* MINI69X5 GPIO Demo *

GPIO_PB15 INPUT 1

GPIO_PD16 INPUT 1

GPIO_PD17 INPUT 1

GPIO_PD18 OUTPUT 0

GPIO_PD18 OUTPUT 0

GPIO_PD18 OUTPUT 0

GPIO_PD18 OUTPUT 0
```

### 4.3.14 Button Test

Execute the following instruction to test the button SW1 on the EDM6070;

```
// [root@Mini69X5:/]# /home/app/evtest /dev/event0
```

The HyperTerminal window shows information as follows;

```
Input driver evdev: (EVIOCGBIT): Suspicious buffer size
511, limiting output to 64 bytes. See
http://userweb.kernel.org/~dtor/eviocgbit-bug.html
version is 1.0.0
Input device ID: bus 0x19 vendor 0x1 product 0x1 version
0x100
Input device name: "gpio-keys"
Supported events:
   Event type 0 (Sync)
   Event type 1 (Key)
   Event code 278 (BackBtn)
```

Press SW1, the HyperTerminal window shows information as follows;

```
Event: time 1167614678.630509, type 1 (Key), code 278
(BackBtn), value 1
Event: time 1167614678.630529, ------ Report Sync
------
Event: time 1167614678.826399, type 1 (Key), code 278
(BackBtn), value 0
Event: time 1167614678.826412, ----- Report Sync
------
Event: time 1167614679.430801, type 1 (Key), code 278
(BackBtn), value 1
Event: time 1167614679.430817, ----- Report Sync
------
Event: time 1167614679.668320, type 1 (Key), code 278
(BackBtn), value 0
```

To terminate the button test, press **Ctrl+C** on your keyboard.

#### 4.3.15 Screen Capture Test

Execute the following instruction to capture the contents displayed on the LCD and save it as a jpg image;

```
// [root@Mini69X5:/]# fbcat /dev/fb0 Figure.jpg
```

The captured images will be saved automatically under the system's root directory.

#### 4.3.16 Audio Test

The system contains an open-source audio player "**madplay**" by default which supports MP3 playback. Insert headphones into the 3.5mm audio output jack on EDM6070, and then execute the following instruction to implement a test;

#### // [root@Mini69X5:/]# madplay /home/mp3/music.mp3

If you hear music, the audio functionality is working properly. To view help information, execute instruction "**madplay** - **h**".

#### 4.3.17 Watchdog Test

Execute the following instruction to run the watchdog test program;

```
// [root@Mini69X5:/]# /home/app/watchdog
```

The HyperTerminal window shows information as follows;

| Watchdog open success          |
|--------------------------------|
| usage:                         |
| [a] Feed dog                   |
| [q] Quit without stop watchdog |
| [e] Quit and stop watchdog     |

#### 4.3.18 Telnet Test

Connect EDM6070 to your LAN by using a RJ45 network cable, and then follow the steps listed below to implement the test;

 Open a command prompt, the method for doing this can vary depending on your version of windows.

#### Note:

For Windows 7: click start then enter "cmd" into the search box then hit enter on your keyboard.

You will then be presented with a window as follows.

For Windows XP: click start, then run and in the dialogue box that appears type "cmd" and hit enter on your keyboard.

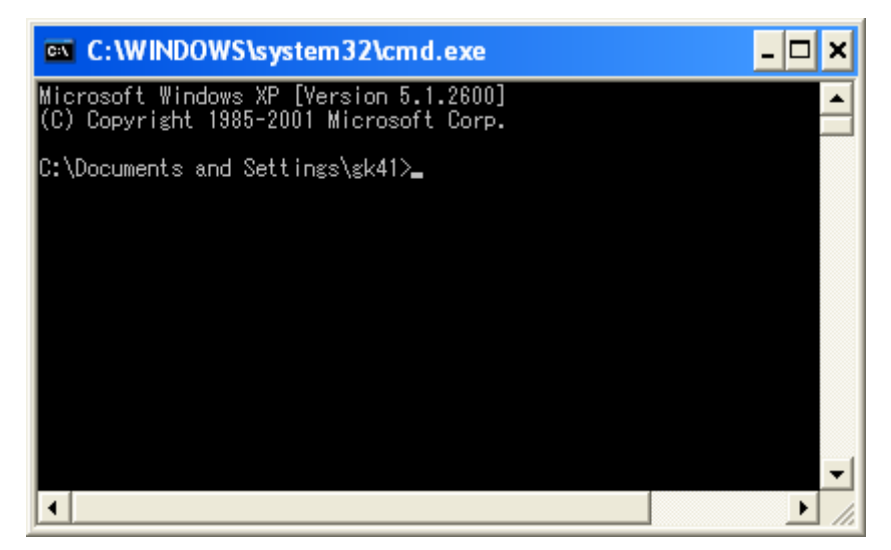

Figure 14: Command Prompt Window

Type "ping 192.192.192.211" to test the network connection (the default IP address of the EDM6070 is 192.192.192.211) as shown below;

C:\WINDOWS\system32\cmd.exe
(C) Copyright 1985-2001 Microsoft Corp.
C:\Documents and Settings\gk41>ping 192.192.192.211
Pinging 192.192.192.211 with 32 bytes of data:
Reply from 192.192.192.211: bytes=32 time<1ms TTL=64
Reply from 192.192.192.211: bytes=32 time<1ms TTL=64
Reply from 192.192.192.211: bytes=32 time<1ms TTL=64
Reply from 192.192.192.211: bytes=32 time<1ms TTL=64
Ping statistics for 192.192.192.211:
Packets: Sent = 4, Received = 4, Lost = 0 (0% loss),
Approximate round trip times in milli-seconds:
Minimum = 0ms, Maximum = 0ms, Average = 0ms
C:\Documents and Settings\gk41>

Figure 15: Network Test After Completion

 Type "telnet 192.192.192.211" to initiate a telnet session as shown below;

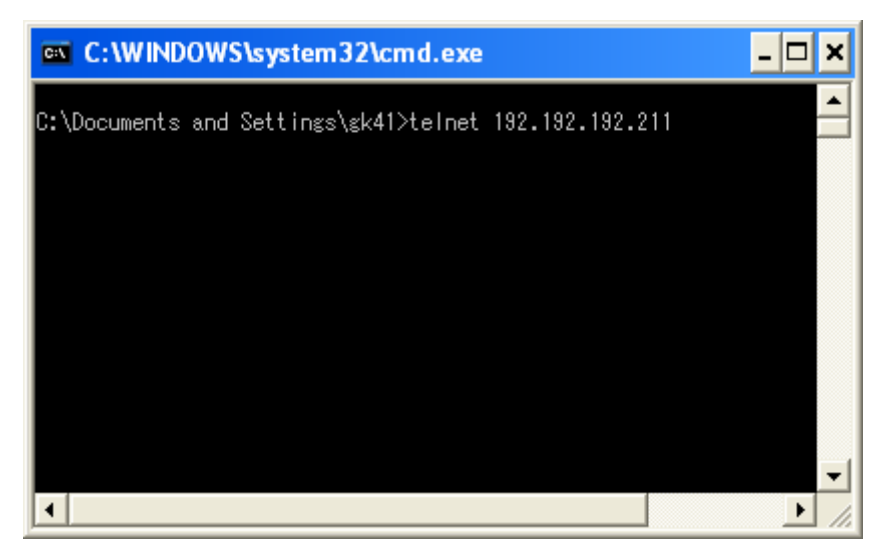

Figure 16: Telnet Session Initialization

 Type the default username "root" and leave the password blank as shown below;

| ex Telnet 192.192.192.211 | - 🗆 🗙    |
|---------------------------|----------|
| Mini69X5 login: root      | <u> </u> |
| [rootemini63x5:/root]#    |          |
|                           |          |
|                           |          |
|                           |          |
|                           |          |
|                           | -        |
| •                         |          |

Figure 17: Telnet Log In

Now you have logged in to the telnet session successfully, to exit the session,

type "exit".

#### Note:

- By default, telnet service is disabled under Windows 7. To enable the service select Control Panel > Programs > Programs and Features > Turn Windows features on or off, and then check "Telnet Client".
- The default IP address of EDM6070 is 192.192.192.211. Ensure that the board and your PC are set in the same network segment.

#### 4.3.19 Mounting NFS (Network File System)

By mounting the NFS (Network File System), users can access the shared directory remotely under a Linux environment. Follow the steps listed below to test the NFS network file system;

- 1) Log in to the Linux system on your PC as a root user;
- Add the following line at the end of the file /etc/exports, and then save the changes;

/home/nfs \*(rw,sync,no\_root\_squash)

- /home/nfs: Shared directory on NFS server; mountable by all client terminals
- no\_root\_squash: Allow the client terminals which mount the directory to operate as a root user;
- 3) Execute the following instruction to enable the NFS server;
  - // [root@:/]# /etc/init.d/nfs-kernel-server start
- 4) Check if the NFS server is enabled successfully;
  - // [root@:/]# mount -o nolock localhost:/home/nfs /tmp

If there is no error reported by system and the information obtained by executing "**Is /tmp**" is consistent with the contents under the shared directory of the NFS server, the server is functioning properly.

5) Power on EDM6070 and connect it to a PC with a network cable, and then set the IP address for the board in the HyperTerminal window; Make sure the communication between the board and your PC's Linux system is working properly by executing a PING command;

6) Execute the following instruction in the HyperTerminal window to mount the shared directory /home/nfs to /mnt

// [root@Mini69X5:/]# mount -o nolock 192.192.192.105:/home/nfs /mnt
After mounting successfully, you can see the contents of the shared
directory under /mnt.

#### Note:

EDM6070 has write permission to the shared directory, and therefore any changes will be saved.

#### 4.4 Transferring Files Using SecureCRT

Follow the steps listed below to test data transfer via serial interfaces by using Windows-based software SecureCRT;

1) Open a SecureCRT software window as shown below;

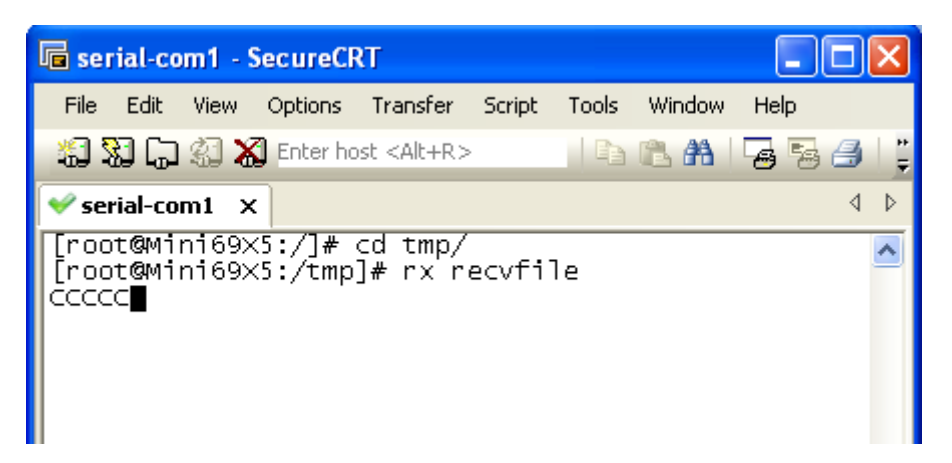

Figure 18: SecureCRT Window

Execute the following instructions in the window;

- / [root@Mini69X5:/]# cd /tmp
- // [root@Mini69X5:/tmp]# rx recvfile
- Click Transfer > Send XModem on the menu bar to open the following window;

| Select File to S       | end using Xmod     | em                 |              |            |       | ? 🔀    |
|------------------------|--------------------|--------------------|--------------|------------|-------|--------|
| Look jn:               | 🗢 DISK2 (G:)       |                    | ~            | <b>G</b> ( | ۵ 🕫 🕯 | -      |
| My Recent<br>Documents | Program Files      | sam9g45ekes.bin    |              |            |       |        |
| Desktop                |                    |                    |              |            |       |        |
| My Documents           |                    |                    |              |            |       |        |
| My Computer            |                    |                    |              |            |       |        |
| <b></b>                | File <u>n</u> ame: | dataflash_at91 sam | 9g45ekes.bin |            | *     | Send   |
| My Network             | Files of type:     | All Files (*.*)    |              |            | ~     | Cancel |

Figure 19: File Selection

Select a file to be sent and then click **send**; The HyperTerminal window shows information as follows;

| Starting xmodem transfer. Press Ctrl+C to cancel. |            |                    |          |  |  |
|---------------------------------------------------|------------|--------------------|----------|--|--|
| Transferring d                                    | ataflash_a | t91sam9g45ekes.bin |          |  |  |
| 100%                                              | 4 KB       | 0 KB/s 00:00:05    | 0 Errors |  |  |
| [root@Mini69X5:/tmp]#                             |            |                    |          |  |  |

The above information indicates that the file has been received successfully.

#### Note:

Serial interfaces work at a relatively low speed, so it is recommended to choose a small file when transferring.

#### 4.5 Transferring Files Using Network Protocol

Follow the steps listed below to transfer a large file using the TFTP protocol;

- Put the file to be sent in the HOME directory (e.g. G:\data.bin) and run tftpd.exe (this program can be found under "\O2 Linux2.6 Kit\O2 Tools\" in the CD-ROM) on your PC; Select Tftp > Configure on the menu bar of the program window, and set the path to Home Directory, and then select Tftp > Start on the menu bar to start TFTP service;
- Execute the following instruction in the HyperTerminal window to download data.bin file;
  - 🖋 [root@Mini69X5:/tmp]# tftp -g 192.192.192.71 -r data.bin
- 3) Execute the following instruction to view the downloaded file;
  - / [root@Mini69X5:/tmp]# ls -1

The HyperTerminal window shows information as follows;

-rw-r--r-- 1 root root 4420 Jan 1 00:44 data.bin

The above information indicates that the file has been downloaded successfully.

 Execute the following instruction to rename the downloaded file as data\_send.bin;

```
// [root@Mini69X5:/tmp]# mv data.bin data_send.bin
```

- Execute the following instruction to upload the file to the HOME directory of your PC;
  - // [root@Mini69X5:/tmp]# tftp -p 192.192.192.71 -l data\_send.bin
- 6) Enter the shared directory to view the uploaded file as shown below;

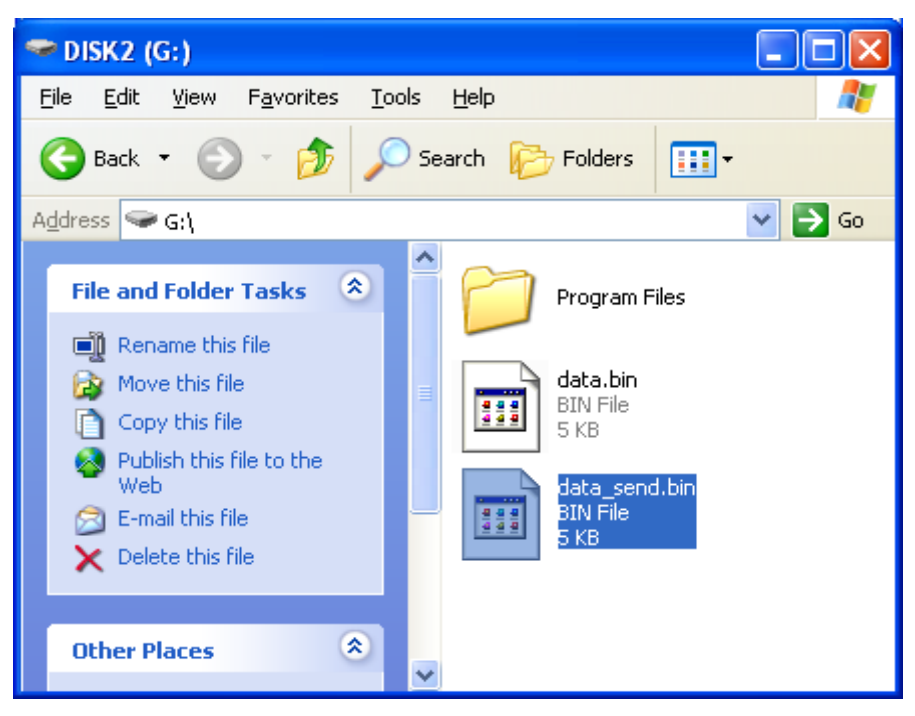

Figure 20: Uploaded File

The image shown above indicates a successful uploading.

### 4.6 Linux QT Demonstration

When the system is under the shell interactive mode, you can start the Qtopia application by entering the command "**qpe**". Then follow the steps listed below;

 Execute the following instruction in the HyperTerminal window to begin calibration of the touch screen;

// [root@Mini69X5:/]# ts\_calibrate

Follow the instructions as they appear on the screen to implement calibration;

- Execute **qpe** command to run Qtopia applications; (the file system has to have a QT installed)
  - / [root@Mini69X5:/]# qpe

The QT interface and system information are shown below;

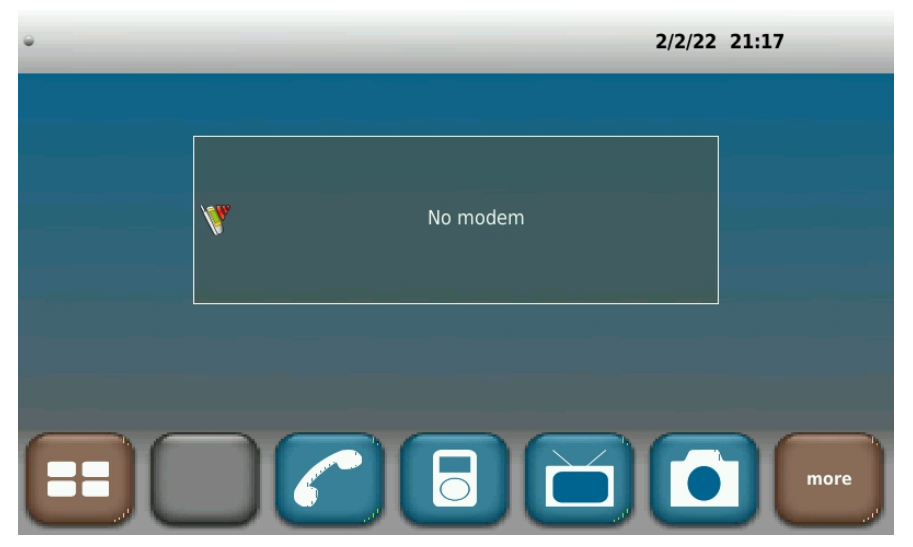

Figure 21: Main QT Interface

| Versi | on                                      | Storage                                                                              | CPU                       | Memory | Data | Security | Modem | SIM | Network |
|-------|-----------------------------------------|--------------------------------------------------------------------------------------|---------------------------|--------|------|----------|-------|-----|---------|
| Qt    | <b>Qt</b><br>Ver                        | Extended<br>sion: 4.4.2                                                              |                           |        |      |          |       |     |         |
|       | Cop<br>Tro                              | oyright © 20<br>lltech ASA                                                           | 800                       |        |      |          |       |     |         |
|       | Bui<br>lian<br>Bui<br>Qt I<br>Qt (<br>u | It by<br>nxj@LINUXS<br>It on Apr 2<br>Extended Cl<br>Inknown<br>Change #:<br>Inknown | ERVER<br>2010<br>hange #: |        |      |          |       |     |         |
| A     | Lin                                     | ux Kernel                                                                            |                           |        |      |          |       |     |         |
| C     |                                         |                                                                                      |                           |        |      |          |       |     | more    |

Figure 22: QT Interface Showing System Information

### Chapter 5: Development Environment and System Compilation

Before getting started with the development on the board, an ARM Linux cross development environment is required. This chapter will take Ubuntu as the example operating system to show you how to build a cross development environment and accomplish system compilation.

### 5.1 Building a Cross Compilation Environment

The CD-ROM provided with the product contains a cross compilation tool *"arm-2007q1-10-arm-none-linux-gnueabi-i686-pc-linux-gnu.tar.bz2"* under the directory **"\O2 Linux2.6 Kit\O2 Tools\"**. Install it step by step as shown below.

- Put the CD-ROM in your drive. Ubuntu will mount the CD to /media/CD-ROM by default. Execute the following instructions to install the cross compilation tool;
  - 🖉 mkdir /usr/local/arm
  - tar -jxvf
    arm-2007q1-10-arm-none-linux-gnueabi-i686-pc-linux-gnu.tar.bz2 -C
    /usr/local/arm
- Execute the following instruction to add an environment variable which specifies the path to the cross compilation tool in the system.
  - // export PATH=/usr/local/arm/arm-2007q1/bin/:\$PATH
- 3) Execute the following instruction to check if the installation is done;
  - 🖋 arm-none-linux-gnueabi-gcc -v

The HyperTerminal window shows information as follows;

```
Using built-in specs.
Target: arm-none-linux-gnueabi
...
gcc version 4.2.0 20070413 (prerelease) (CodeSourcery
Sourcery G++ Lite 2007q1-10)
```

If the version number within the last line is correct, the cross compilation environment has been built successfully.

#### Note:

The instruction adding environment variables can be put into the file .bashrc under user directory to allow the system load the variable automatically each time when it boots up.

#### 5.2 System Compilation

The compilation of the operating system can be accomplished in 5 steps – uncompressing files, making a Bootstrap, making a U-boot, making a kernel and making a file system image. This section will introduce these steps in detail.

#### 5.3 Uncompressing Files

The system source code can be found under \02 Linux 2.6 Kit\01 Source Code\ in the CD-ROM. Execute the following instructions to uncompress it under a Linux system.

- // root@LINUXSERVER:~# mkdir embest
- // root@LINUXSERVER:~# cd embest/
- root@LINUXSERVER:~/embest# cp /media/cdrom/02\ Linux\ 2.6\ Kit/01\
  SourceCode/bootloader/ AT91Bootstrap-5series\_1.2.tar.bz2 ./
- root@LINUXSERVER:~/embest# cp /media/cdrom/02\ Linux\ 2.6\ Kit/01\

SourceCode/bootloader/ u-boot-at91sam9x35.tar.bz2 ./

- root@LINUXSERVER:~/embest# cp /media/02\ Linux\ 2.6\ Kit/01\ Source
  Code/kernel / linux-2.6.39.tar.bz2 ./
- root@LINUXSERVER:~/embest# cp /media/cdrom/02\ Linux\ 2.6\ Kit/01\
  SourceCode/rfs/ rootfs.tar.bz2 ./
- // root@LINUXSERVER:~/embest# tar jxvf /media/cdrom/02\ Linux\ 2.6\
  Kit/02\ Tools/mkubifstools.tar.bz2 -C /usr/local/bin/
- root@LINUXSERVER:~/embest# cp /media/cdrom/02\ Linux\ 2.6\ Kit/02\
  Tools/mkimage /usr/local/bin/
- root@LINUXSERVER:~/embest# chmod 755 /usr/local/bin/mkyaffs2image
  /usr/local/bin/mkimage
- root@LINUXSERVER:~/embest# tar jxvf
  AT91Bootstrap-5series\_1.2.tar.bz2
- 🖋 root@LINUXSERVER:~/embest# tar jxvf u-boot-at91sam9x35.tar.bz2
- // root@LINUXSERVER:~/embest# tar jxvf linux-2.6.39.tar.bz2
- 🖋 root@LINUXSERVER:~/embest# mkdir rfs; tar jxvf rootfs.tar.bz2 -C rfs

Four directories - **linux-2.6.39**, **u-boot-1.3.4**, **Bootstrap-v1.14** and **rfs-qtopia** have been generated under the current directory.

#### 5.4 Making a Bootstrap

EDM6070 supports boot-up from DataFlash. Execute the following instruction to generate a Bootstrap;

- root@LINUXSERVER:~/embest# cd AT91Bootstrap-5series\_1.2
- root@LINUXSERVER:~/embest/ AT91Bootstrap-5series\_1.2# make sam9x35\_defconfig; cp sam9x35\_defconfig .config
- root@LINUXSERVER:~/embest/ AT91Bootstrap-5series\_1.2 # make

A Bootstrap file **at91sam9x5ek-dataflashcardboot-3.1.bin** has been generated under directory "**binaries**".

#### 5.5 Making a U-boot

Execute the following instructions to generate a u-boot;

- root@LINUXSERVER:~/embest/ u-boot-at91# make
  at91sam9x5ek\_spiflash\_config
- / root@LINUXSERVER:~/embest/ u-boot-at91# make

A file U-boot.bin has been generated under current directory.

#### Note:

An error might occur when using arm-2007q1-10-arm-none-linux-gnueabi-i686-pc-linux-gnu.tar.bz2 to compile u-boot; the use of arm-2011.03-41-arm-none-linux-gnueabi-i686-pc-linux-gnu.tar.bz2 is recommended when encountering any errors.

#### 5.6 Making a Kernel

Execute the following instructions;

- root@LINUXSERVER:~/embest/linux-2.6.39# make
  at91sam9x5ek\_defconfig
- // root@LINUXSERVER:~/embest/linux-2.6.39# make menuconfig
- // root@LINUXSERVER:~/embest/linux-2.6.39# make uImage

A kernel file named ulmage has been generated under /arch/arm/boot/.

#### Note:

- If errors occur when executing "make menuconfig", the most likely cause is the lack of an neurses library in your PC's Linux system.
- Execute "sudo apt-get install libncurses5-dev" to install the library.

### elementıy

#### 5.7 Making a File system I mage

Use the tool mkyaffs2image under the directory **\O2 Linux 2.6 Kit\O2 Tools\** of the CD-ROM to make a file system image by executing the following instruction (suitable for Ubuntu systems only).

root@LINUXSERVER:~/embest# mkubifsimage rfs rootfs.ubifs

### **Chapter 6: System Customization**

In order to satisfy different application requirements of the customers, designers need to make some customisation to the default configuration of the Linux kernel. This chapter will introduce the process of system customization by using some examples.

### 6.1 Kernel Customisation

By default, the kernel source code provides a configuration file saved under **arch/arm/configs/at91sam9x5ek\_defconfig**. Execute the following instructions to enter the configuration menu and then select the drivers you need according to the entries shown in the table below:

root@LINUXSERVER:~/embest/linux-2.6.39# make
at91sam9x5ek\_defconfig

root@LINUXSERVER:~/embest/linux-2.6.39# make menuconfig

### elementıy

| Drivers              | Paths                                                                                                    |
|----------------------|----------------------------------------------------------------------------------------------------|
| Serial<br>Interfaces | Device drivers > Character devices > Serial drivers > AT91 / AT32<br>on-chip serial port support                                                                                |
| Buttons              | Device drivers > Input device support > Keyboards > GPIO Buttons                                                                                                    |
| GPIO                 | Device drivers > Misc devices > Device driver for Atmel GPIO devices                                                                                                    |
| LED                  | Device drivers > LED Support > LED Class Support > LED Support for GPIO connected LEDs                                                                                          |
| SD/MMC               | Device drivers > MMC/SD/SDIO card support > MMC block device<br>driver > Atmel SD/MMC Driver (Atmel Multimedia Card Interface<br>support)                                       |
| USB                  | Device drivers > USB support > Support for Host-side USB > EHCI HCD<br>(USB 2.0) support > OHCI HCD support > USB Mass Storage supportHCD<br>support > USB Mass Storage support |
| RTC                  | Device drivers > Real Time Clock > AT91RM9200 or some AT91SAM9 RTC                                                                                                    |
| Watchdog             | Device drivers > Watchdog Timer Support > AT91SAM9 watchdog                                                                                                    |
| CAN Bus              | Networking support > CAN bus subsystem support > CAN Device<br>Drivers > Atmel AT91 onchip CAN controller                                                                       |
| МАСВ                 | Device drivers > Network device support > Ethernet(10 or 100Mbit) > Atmel MACB support                                                                                          |
| Graphics             | Device drivers > Graphics support > Support for frame buffer devices > AT91/AT32 LCD Controller support                                                                         |

| Drivers      | Paths                                                             |
|--------------|-------------------------------------------------------------------|
| Touch-Screen | Input device support > Touchscreens > Atmel Touchscreen Interface |

Save the changes and execute the instruction below to compile the customized kernel;

// root@LINUXSERVER:~/embest/linux-2.6.24# make uImage

#### 6.2 File system Customisation

The table shown below lists the configuration files required for filesystem customisation, applications' paths and corresponding notes;

| Configuration List            | Paths                        | Notes                     |
|-------------------------------|------------------------------|---------------------------|
| Driver Modules                | /lib/modules/2.6.39/         | Store driver module<br>ko |
| Driver Module Mounting        | /etc/init.d/S50modules       |                           |
| Network Address               | /etc/network/interfaces.eth0 |                           |
| Command Line Prompt Name      | /etc/hostname                |                           |
| User Program Auto Running     | /etc/init.d/S60evnset        | Add it to the end of file |
| Environment Variables         | /etc/profile                 |                           |
| Touch-Screen Coordinate Files | /etc/pointercal              |                           |
| udev Rules                    | /etc/udev                    |                           |

| LCD Backlight Brightness  | /etc/bl_adjust.conf |  |
|---------------------------|---------------------|--|
| User Testing Applications | /home/app           |  |

#### 6.3 Simple Driver Modules in Kernel

Drivers are running under kernel mode and can drive hardware directly. They provide a series of interfaces to be called by applications so as to control devices. The table shown below is an example of driver modules that are simple but include most of the interfaces.

```
/* File: device_drv.c */
#include <linux/kernel.h>
#include <linux/module.h>
#include <linux/init.h>
#include <linux/input.h>
#include <linux/miscdevice.h>
#include <asm/io.h>
                                      /* common head files used by driver */
#include <asm/uaccess.h>
#define DEVICE_NAME "demo"
                                 /* device names that generate nodes /dev/demo
after mounting successfully */
static int result = 0;
static int device_open(struct inode *inode, struct file *file)
                                                                       /*
implement open operation */
{
   result = 0;
                                        /* initiate result */
   return 0;
}
static ssize_t device_read(struct file *filp, char *buffer, size_t count, loff_t
```

```
*ppos) /* implement read operation */
{
   int ret = copy_to_user (buffer, (char *)&result, sizeof(result)); /*
copy the value of result to buffer */
   if (ret < 0) {
     printk (KERN_ERR "%s: copy_to_user error\n", DEVICE_NAME);
      return -1;
   }
  return sizeof(result);
                                         /* return the valid length of
buffer, i.e. the storage length of result */
static ssize_t device_write(struct file *filp, const char *buffer, size_t count,
loff_t *ppos) /* write operation*/
   int ret = copy_from_user ((char *)&result, buffer, sizeof(result));
/* copy the received data in buffer to result*/
   if (ret < 0) {
     printk (KERN_ERR "%s: copy_from_user error\n", DEVICE_NAME);
     return -1;
   }
   return sizeof(result);
}
static int device_release(struct inode *inode, struct file *filp)
                                                                  /*
close will trigger the function */
{
  return 0;
static struct file_operations device_fops = /* register interface
function for file operation */
{
  .owner = THIS_MODULE,
  .open
           = device_open,
  .read
           = device_read,
   .write
            = device_write,
   .release = device_release,
};
static struct miscdevice device_miscdev =
                                                      /* register misc
device information */
   .minor = MISC_DYNAMIC_MINOR,
  .name = DEVICE_NAME,
   .fops = &device_fops,
};
static int __init device_init(void)
                                                 /* insmod operation will
```

```
trigger the function */
{
  int ret;
  ret = misc_register(&device_miscdev);
                                              /*register device */
   if (ret) {
     printk(KERN_ERR "cannot register miscdev on minor=%d (%d)\n",
MISC_DYNAMIC_MINOR, ret);
     goto out;
   }
  printk(KERN_INFO DEVICE_NAME " initialized!\n");
   return 0;
out:
  return ret;
}
static void __exit device_exit(void) /* rmmod operation will
trigger the function */
{
      misc_deregister(&device_miscdev);
      printk(KERN_INFO DEVICE_NAME " removed!\n");
}
module_init(device_init);
module_exit(device_exit);
MODULE_LICENSE("GPL");
                                                   /* protocol used by
driver modules */
MODULE_DESCRIPTION("Linux Driver Demo");
                                              /* driver
                                                               module
description */
```

#### 6.4 Using Makefile to Associate Drivers with Kernel

Driver files have to be associated with the kernel by a Makefile before they can be compiled and loaded. The following table shows the source code of the provided Makefile.

```
# File: Makefile
ifneq ($(KERNELRELEASE),)
   obj-m := device_drv.o
                               # driver file with extension name .o
other than .c; by default .c files will be searched and compiled
automatilly
else
      KERNELDIR ?= ~/embest/linux-2.6.39 # specify the path of kernel
source code, note that the path must be the location where you save the
code
      PWD := $(shell pwd)
all:
      $(MAKE) -C $(KERNELDIR) M=$(PWD) modules
clean:
      rm -rf *.o *~ core .depend .*.cmd *.ko *.mod.c .tmp_versions
Module.symvers modules.order device_drv.ko
endif
```

#### 6.5 Compiling and Downloading Drivers

Before you start to compile drivers using "**make**" command, the kernel source code should be compiled first. After compiling successfully, you can download the generated file **device\_drv.ko** to the board, and then execute the following instructions and see the feedback from the system.

// [root@Mini69X5:/]# insmod device\_drv.ko

demo initialized!

% [root@Mini69X5:/]# ls /dev/demo

/dev/demo

// [root@Mini69X5:/]# rmmod device\_drv.ko

demo removed!

### 6.6 Brief Introduction to Applications

The previous example shows the execution process of drivers. You might notice that only two functions – **device\_init** and **device\_exit** have been called, while others remain unused in the above process. The interfaces in structure **device\_fops** are intended for the application layer. The table shown below will give you an example of the basic structure of a Linux application.

```
/* File: demo.c */
#include <stdio.h>
#include <fcntl.h>
#include <string.h>
                                            /* head file being called */
#define dev "/dev/demo"
                                       /* demo file node */
int main (void)
{
   int fd;
   int err = 0;
   int value;
   fd = open (dev, O_RDWR);
                                      /* open file node, readable and writable
*/
   if (fd < 0) {
      fprintf (stderr, "open fail\n");
      err = 1;
      goto out;
   }
```

```
if (read (fd, &value, sizeof(value)) < 0) { /* read function that
calls driver; the read value t is save in value */
      fprintf (stderr, "read error\n");
      err = 1;
      goto out;
   }
   printf ("read before write, value=%X\n", value); /* print read value
before writing */
   int writeValue = 0x5E7F;
   if (write (fd, &writeValue, sizeof(writeValue)) < 0) { /*</pre>
                                                                  writing
0{\tt x5E7F} to driver module by calling write function */
      fprintf (stderr, "write error\n");
      err = 1;
      goto out;
   }
   if (read (fd, &value, sizeof(value)) < 0) { /* read again after</pre>
writing */
      fprintf (stderr, "read error\n");
      err = 1;
      goto out;
   }
   printf ("read after write, value=0x%X\n", value); /* print read value
after writing */
out:
  if (fd > 0) close (fd);
   return err;
}
```

### 6.7 Compiling and Running Applications

- 1) Execute the following instruction to compile the application;
  - 🖋 🛚 # arm-none-linux-gnueabi-gcc demo.c -o demo

The generated executable file named **demo** is the application we need;

2) Execute the following instruction to download it to the board;

// [root@Mini69X5:/]# insmod device\_drv.ko

System feedback is shown below;

demo initialized!

- 3) Execute the following instruction to run the application;
  - // [root@Mini69X5:/]# ./demo

Running information is shown below;

read before write, value=0
read after write, value=0x5E7F

#### 6.8 Common Functions

The following three functions are commonly used by the driver layer to control the GPIO;

| Functions                                            | Notes              |  |
|------------------------------------------------------|--------------------|--|
| <pre>int at91_set_gpio_input(unsigned pin, int</pre> | set GPIO as input  |  |
| use_pullup)                                          |                    |  |
| int at 91 get gpio value (unsigned pin)              | acquire GPIO input |  |
|                                                      | value              |  |
| int at91_set_gpio_output(unsigned pin,               |                    |  |
| int value)                                           | set GPIO as output |  |

Adding the above GPIO code to the appropriate location in the drivers as shown in the following table, can easily implement LED control;

| Example functions                   | Notes                         |  |  |
|-------------------------------------|-------------------------------|--|--|
| at91_set_gpio_input (AT91_PIN_PC16, | set PC16 as input, pull-up    |  |  |
| 0);                                 | disabled                      |  |  |
| at91_get_gpio_value                 | need the innet value on DO1(  |  |  |
| (AT91_PIN_PC16);                    | read the input value on PC16  |  |  |
| at91_set_gpio_output(AT91_PIN_PC16, | set PC16 to provide high-leve |  |  |
| 1);                                 | output                        |  |  |

#### 6.9 Linux Multi-Thread Programming

The threads here refer to the multiple tasks created in the user space. These tasks share resources of the same process. It consumes much less cost than common process and features fast context switching.

Since the resources are shared by processes, it is necessary to adopt synchronizing measures in order to avoid competition when accessing resources.

| r/* File: pthread.c */                      |                       |
|---------------------------------------------|-----------------------|
| <pre>#include <stdio.h></stdio.h></pre>     |                       |
| <pre>#include <unistd.h></unistd.h></pre>   |                       |
| <pre>#include <pthread.h></pthread.h></pre> |                       |
|                                             |                       |
|                                             |                       |
|                                             |                       |
| <pre>void read_func(void);</pre>            |                       |
| <pre>void write_func(void);</pre>           |                       |
|                                             |                       |
|                                             |                       |
|                                             |                       |
|                                             |                       |
| int buffer has item = $0;$                  | /* shared resource */ |
|                                             |                       |
|                                             |                       |
|                                             |                       |
| <pre>pthread_mutex_t mutex;</pre>           | /* mutex lock */      |
|                                             |                       |
|                                             |                       |
|                                             |                       |

```
int main(void)
{
  pthread_t reader, writer;
                                                       /* define process ID
*/
  pthread_mutex_init(&mutex, NULL);
                                                       /* initiate mutex
lock */
  pthread_create(&reader, NULL, (void*)&read_func, NULL); /*
                                                                    create
process */
   pthread_create(&writer, NULL, (void*)&write_func, NULL);
  pthread_join(reader, NULL);
                                                       /* wait for end of
process */
   pthread_join(writer, NULL);
  return 0;
}
void write_func(void)
{
   while (1) \{
      pthread_mutex_lock(&mutex);
                                                       /* enable lock, other
processes will be locked */
     if (buffer_has_item == 0) {
         printf("create a new item\n");
         buffer_has_item = 1;
      }
                                                       /* disable lock,
      pthread_mutex_unlock(&mutex);
other process will be unlocked */
   }
}
void read_func(void)
{
   while (1) {
      pthread_mutex_lock(&mutex);
      if (buffer_has_item == 1) {
```

```
printf ("destroy item\n");
buffer_has_item = 0;
}
pthread_mutex_unlock(&mutex);
}
}
```

Execute the following instruction to implement the compilation.

```
🖉 # arm-none-linux-gnueabi-gcc pthread.c -o pthread_demo -lpthread
```

#### 6.10 Linux Network Programming

Linux network programming generally can be implemented based on UDP and TCP protocols. UDP is a connectionless transport protocol that provides simple, unreliable and message-oriented services; TCP is a reliable, connection-oriented and byte-stream-based transport protocol. The following examples are a simple TCP server and a client.

**Server:** monitors the connection initiated by the client and sends character string to the client when a connection is created.

```
/* File: server.c */
#include <stdio.h>
#include <stdlib.h>
#include <errno.h>
#include <string.h>
#include <sys/types.h>
#include <netinet/in.h>
#include <sys/socket.h>
#include <sys/wait.h>
#define MYPORT 3490 /* the port users will be connecting to */
#define BACKLOG 10 /* how many pending connections queue will hold */
main()
{
   int sockfd, new_fd;
                             /* listen on sock_fd, new connection on new_fd */
   struct sockaddr_in my_addr; /* local address information */
```

```
struct sockaddr_in their_addr; /* connector's address information */
   int sin_size;
   if ((sockfd = socket(AF_INET, SOCK_STREAM, 0)) == -1) {
      perror (" socket ") ;
      exit(1) ;
   }
   my_addr.sin_family = AF_INET;
   my_addr.sin_port = htons(MYPORT);
   my_addr. sin_addr.s_addr = INADDR_ANY; /* auto-fill with local IP */
   if (bind(sockfd, (struct sockaddr *)&my_addr, sizeof(struct sockaddr)) == -1)
{
      perror (" bind ") ;
     exit(1);
   }
   if (listen(sockfd, BACKLOG) == -1) {
     perror (" listen ") ;
      exit(1) ;
   }
   while(1) { /* main accept() loop */
      sin_size = sizeof(struct sockaddr_in);
      if ((new_fd = accept(sockfd, (struct sockaddr *)&their_addr,
      &sin_size)) == -1) {
         perror (" accept ") ;
         continue ;
      }
      printf("server:
                                      connection
                                                       from
                                                                     %s\n",
                          got
inet_ntoa(their_addr.sin_addr));
      if (!fork()) { /* this is the child process */
      if (send(new_fd, "Hello, world!n", 14, 0) == -1)
         perror( " send " ) ;
         close( new_fd ) ;
         exit ( 0 ) ;
      }
      close(new_fd);
```

```
while(waitpid(-1,NULL,WNOHANG) > 0); /* clean up child processes */
}
```

**Client:** Initiates a connection to the server, receives and prints information sent from the server.

```
/* File: client.c */
#include <stdio.h>
#include <stdlib.h>
#include <errno.h>
#include <string.h>
#include <netdb.h>
#include <sys/types.h>
#include <netinet/in.h>
#include <sys/socket.h>
#define PORT 3490
                     /* the port client will be connecting to */
#define MAXDATASIZE 100 /* max number of bytes we can get at once */
int main(int argc, char *argv[])
{
   int sockfd, numbytes;
   char buf[MAXDATASIZE] ;
   struct hostent *he;
   struct sockaddr_in their_addr; /* connector's address information */
   if (argc != 2) {
      fprintf(stderr,"usage: client hostname\n");
      exit (1) ;
   }
   if ((he=gethostbyname(argv[1])) == NULL) { /* get the host info */
      herror(" gethostbyname ") ;
      exit (1);
   }
   if ((sockfd = socket(AF_INET, SOCK_STREAM, 0)) == -1) {
      perror( " socket ");
      exit (1);
```

```
}
   their_addr.sin_family = AF_INET;
   their_addr.sin_port = htons(PORT);
   their_addr.sin_addr = *((struct in_addr *)he->h_addr); //inet_addr
   if (connect(sockfd, (struct sockaddr *)&their_addr, sizeof(struct sockaddr))
== -1)
{
      perror(" connect ");
      exit (1);
   }
   if ((numbytes=recv(sockfd, buf, MAXDATASIZE, 0)) == -1) {
      perror (" recv ");
      exit (1);
   }
   buf[numbytes] = ' \setminus 0';
   printf("Received: %s",buf);
   close(sockfd) ;
   return 0;
}
```

### 6.11 Compiling Server

 If you have two EDM6070s, you need to compile a server program running on one EDM6070 by executing the following instruction;

🖋 # arm-none-linux-gnueabi-gcc server.c -o server

• If you have only one EDM6070, you need to compile a server program running on a PC by executing the following instruction;

🖋 # gcc server.c -o server

#### 6.12 Compiling Client

Execute the following instruction to compile a client program;

🖋 🛱 arm-none-linux-gnueabi-gcc client.c -o client

#### 6.13 Running Server and Client

 In the event that two EDM6070s are to be run in a client/server pair, download the EDM6070-based server and the client programs to these boards respectively, and then run the server by executing the following instruction;

```
🥒 # ./server
```

Run the client by executing the following instructions (192.192.192.105 is the server IP);

```
// [root@Mini69X5:/]# chmod 755 client
```

```
// [root@Mini69X5:/]# ./client 192.192.192.105
```

The feedback from the server is shown below;

Received: Hello, world!

The information at the server end is shown below;

```
server: got connection from 192.192.192.211
server: got connection from 192.192.192.211
server: got connection from 192.192.192.211
```

• Where there is only one EDM6070, you need to run the server program on your PC and the client on the board respectively. The feedback from the server and the information at the server end are as the same as above.

### Chapter 7: Updating the Linux System

EDM6070 has a Serial Flash and a NAND Flash on board. But the Linux system can only support boot-up from Serial Flash currently. This chapter will introduce in detail how to update the Linux system stored in Serial Flash.

### 7.1 Images and the Programming Tool

The following two figures illustrate how the images are distributed in Serial Flash and NAND Flash.

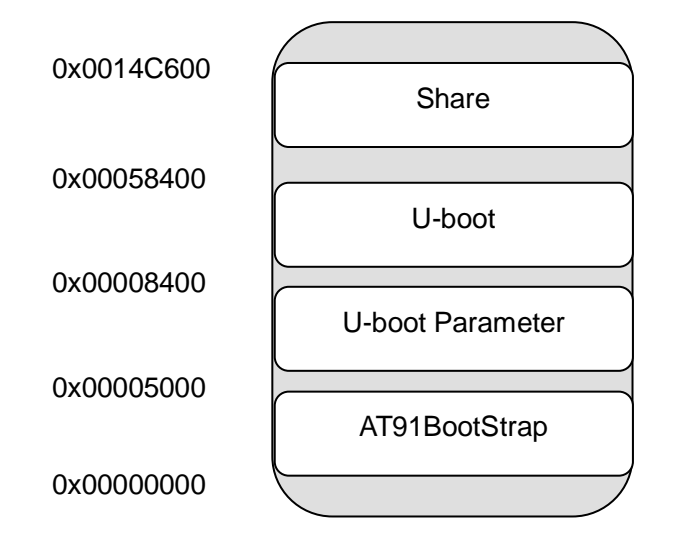

Figure 23: Images in Serial Flash

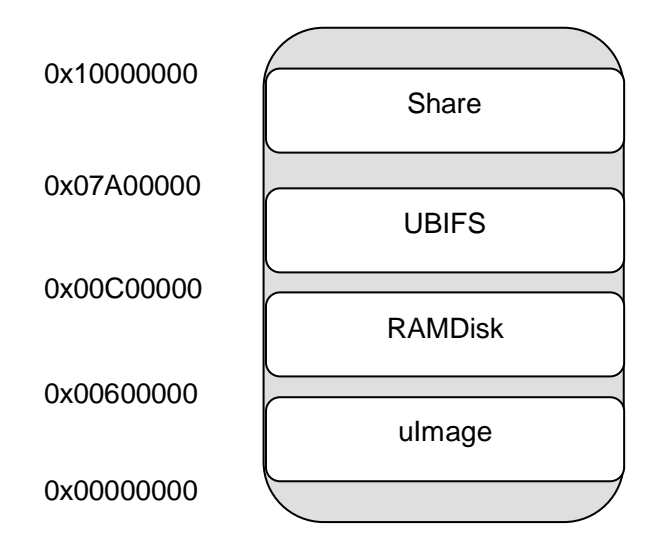

Figure 24: Images in NAND Flash

Install SAM-BA 2.12.exe saved under "\02 Linux2.6 Kit\02 Tools\SAM-BA" in the CD-ROM well as as the patch sam-ba\_2.12\_patch2a.exe. After installation is done, a shortcut icon for SAM-BA v2.12 can be found on the desktop of your PC as shown below;

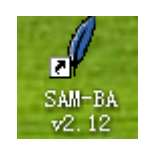

Figure 25: SAM-BA Shortcut

#### 7.1.1 **Programming System Image Automatically**

The procedure for automatic programming of system images is much easier than manual method. You only need to copy the relevant Linux images including **boot.bin** and **uboot.bin** to the root directory of a card, and insert it into the slot on the board and then power it up. The system will automatically implement programming to Serial Flash and NAND Flash. After the programming process is complete, you just need to reboot the
EDM6070 to complete the process.

(Images are saved under 02 Linux 2.6 Kit\00 Image of the CD-ROM)

| Categories        | Names      | Ways to Make Images                                                 |
|-------------------|------------|---------------------------------------------------------------------|
| Tool              | boot.bin   | By using tools                                                      |
| Images            | uboot.bin  | By using tools                                                      |
|                   | strap.bin  | System image, by renaming<br>at91sam9x5ek-dataflashcardboot-3.1.bin |
| System u-boot.bin |            | System image, u-boot.bin                                            |
| Images            | ulmage     | System image, uImage                                                |
|                   | rootfs.bin | System image, by renaming UBIFS file system                         |

The table shown blow contains the images required.

#### Note:

- You should erase the boot area of Serial Flash first to make sure that the system will boot from the microSD card. You can find the instructions for erasing a microSD card in Appendix of this manual.
- If you fail to program the microSD card, format it and try again. SD Formatter is recommended as a formatting tool.

If there is already a complete system existing in Serial Flash and NAND Flash, and you just need to update a single image file such as **u-boot.bin** or **uImage** or **rootfs.bin**, a USB flash drive can be used to facilitate the updating process. The only requirement is to copy the file to a USB flash drive and insert it into USB interface of the EDM6070, and then reboot the system.

#### 7.1.2 Programming System Image Manually

Follow the steps listed below to program a system image manually.

#### 7.2 Preparations

- Connect the debugging serial interface of EDM6070 to your PC's serial interface using a female-to-female cross-over serial cable and a serial interface adapter;
- Connect the MicroUSB interface of EDM6070 to a USB interface on your PC with a MicroUSB cable;
- Enable NAND Flash and disable Serial Flash according to the switch settings shown below:

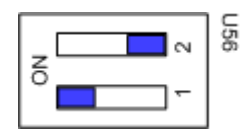

Figure 26: Switch Settings 1

- Open a HyperTerminal on your PC and set bitrates to 115200, 8 data bits, no parity, 1 stop bit, no flow control;
- Power on EDM6070 and run SAM-BA v2.12 to open the window as show below;

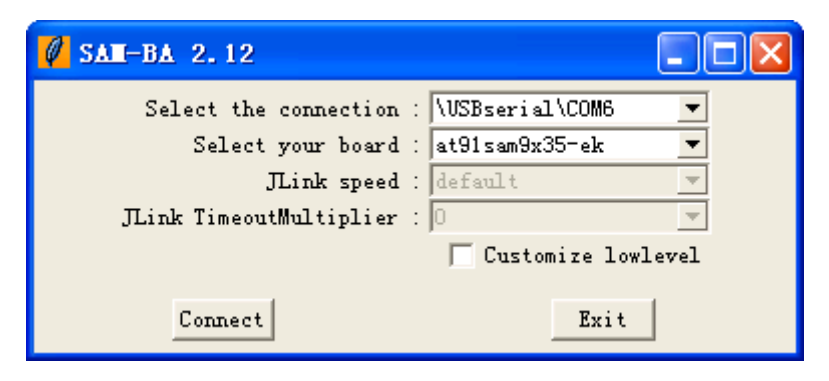

Figure 27: SAM-BA v2.12 Window

If the USB connection between the board and your PC is working properly,

an option **\USBserial\COMx** (x is number of the COM interface) can be seen in **Select the connection** drop-down menu. Select **at91sam9x35-ek** in **Select your board** drop-down menu and then click **Connect**;

6) Enable both Serial Flash and NAND Flash according to the switch settings shown below; (refer to Figure 2: MINI6935 CPU Module (Front View) for the switch location:

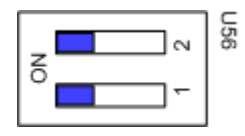

Figure 28: Switch Settings 2

7) Click the Serial Flash AT25/AT26 tab in the SAM-BA main window as shown below, and select Enable DataFlash (SPI0 CS0) in the Scripts drop-down menu, and then click Execute on the right to start the enabling process. The information box at the bottom of the window will display the details of the process as shown in Figure 29;

|                                                                                                    | - at91sam9x3                                                                                                    | i5-ek                                            |                                                                                                    |               |                             |                                         |
|----------------------------------------------------------------------------------------------------|----------------------------------------------------------------------------------------------------|--------------------------------------------------|----------------------------------------------------------------------------------------------------|---------------|-----------------------------|-----------------------------------------|
| File Script File                                                                                                    | Help                                                                                                    |                                                  |                                                                                                    |               |                             |                                         |
| at91sam9g15 Memory                                                                                                    | Display                                                                                                    |                                                  |                                                                                                    |               |                             |                                         |
| Start Address : 0:                                                                                                    | x300000 Ref                                                                                                    | fresh Display                                    | format                                                                                                    |               |                             | Applet traces on DBGU                   |
| Size in byte(s) : 0:                                                                                                    | ×100                                                                                                    | C ascii                                          | ○ 8-bit ○ 16                                                                                                    | -bit 🖲 32-bit |                             | infos Apply                             |
| 0x00300000                                                                                                    | 0xEA000020                                                                                                    | OxFFFFFFFF                                       | 0x00000000                                                                                                    | 0x0800000     |                             | ~                                       |
| 0x00300010                                                                                                    | 0x00300B90                                                                                                    | 0x00000000                                       | 0x00000001                                                                                                    | 0x00000020    |                             |                                         |
| 0x00300020                                                                                                    | 0x00000000                                                                                                    | 0x00000000                                       | 0x00000000                                                                                                    | 0x00000000    |                             |                                         |
| 0x00300030                                                                                                    | 0x00000000                                                                                                    | 0x0000000                                        | 0x00000000                                                                                                    | 0x00000000    |                             |                                         |
| 0x00300040                                                                                                    | 0x00000000                                                                                                    | 0x00000000                                       | 0x00000000                                                                                                    | 0x0000000     |                             |                                         |
| 0x00300050                                                                                                    | 0x00000000                                                                                                    | 0x00000000                                       | 0x00000000                                                                                                    | 0x00000000    |                             | ~                                       |
| <                                                                                                    |                                                                                                    |                                                  |                                                                                                    |               |                             | >                                       |
| DDRAM DeteFleck &                                                                                                    | T45DB/DCB FFFRO                                                                                                    | M AT24 NondFlack                                 | h ] One-wire FFPR                                                                                                    | OM SRAM Seria | 1Flash AT25/AT26            |                                         |
| Deter Deter a deter in                                                                                                    | 10000,000   00110                                                                                                    | in the t   hourse hours                          |                                                                                                    | on oragen     |                             |                                         |
| -Download / Malaad                                                                                                    | l File                                                                                                    |                                                  |                                                                                                    |               |                             |                                         |
| Download / Upload                                                                                                    | d File                                                                                                    |                                                  |                                                                                                    |               | Set                         | d File                                  |
| Download / Upload<br>Send File Name<br>Receive File Name                                                                                                    | 1 File                                                                                                    |                                                  |                                                                                                    |               | Ser                         | nd File                                 |
| Download / Upload<br>Send File Name<br>Receive File Name<br>Address                                                                                                    | d File                                                                                                    | Size (For Receive                                | File) : 0x1000                                                                                                    | byte(s)       | Ser<br>Rece<br>Compare sent | nd File                                 |
| Download / Upload<br>Send File Name<br>Receive File Name<br>Address                                                                                                    | d File                                                                                                    | Size (For Receive                                | File) : 0x1000                                                                                                    | byte (s)      | Ser<br>Rece<br>Compare sent | nd File<br>ive File<br>file with memory |
| Download / Upload<br>Send File Name<br>Receive File Name<br>Address<br>Scripts                                                                                                    | d File                                                                                                    | Size (For Receive                                | File) : 0x1000                                                                                                    | byte (s)      | Ser<br>Rece<br>Compare sent | nd File                                 |
| Download / Vploan<br>Send File Name<br>Receive File Name<br>Address<br>Scripts<br>Enable Serialflas                                                                                                    | H File<br>: [<br>: [<br>: [<br>                                                                                          | Size (For Receive                                | • File) : [0x1000                                                                                                    | byte (z)      | Ser<br>Rece<br>Compare sent | nd File                                 |
| Download / Upload<br>Send File Name<br>Receive File Name<br>Address<br>Scripts<br>Enable Serialflas                                                                                                    | d File<br>: [<br>: [<br>: [<br>                                                                                          | Size (For Receive                                | • File) : 0x1000                                                                                                    | byte (s)      | Ser<br>Rece<br>Compare sent | nd File                                 |
| Download / Upload<br>Send File Name<br>Receive File Name<br>Address<br>Scripts<br>Enable Serialflaz                                                                                                    | <pre>d File :: [ :: [ .: [ .: [] h (SPI0 CS0) 0 (trace level : 4]</pre>                                                  | Size (For Receive                                | • File) : 0x1000                                                                                                    | byte (s)      | Ser<br>Rece<br>Compare sent | nd File ive File file with memory       |
| -Download / Vpload<br>Send File Name<br>Receive File Name<br>Address<br>-Scripts<br>Enable Serialflas<br>-1- SERIALFLASH::Init<br>-1- Loading applet app                                                                                                    | <pre>d File : </pre>                                                                                                    | Size (For Receive<br>]<br>m9g15.bin at addm      | <ul> <li>File) : [0x1000</li> <li>Execute</li> </ul>                                                                                                    | byte (s)      | Ser<br>Rece<br>Compare sent | nd File ive File file with memory       |
| - Download / Vploa<br>Send File Name<br>Receive File Name<br>Address<br>Scripts<br>Enable Serialflas<br>                                                                                                    | 4 File<br>: [                                                                                                    | Size (For Receive<br>]<br>)<br>m9g15.bin at addr | File) : 0x1000   Execute  ess 0x20000000                                                                                                    | byte (s)      | Ser<br>Rece<br>Compare sent | nd File                                 |
| -Download / Vploa<br>Send File Name<br>Receive File Name<br>Address<br>-Scripts<br>[Enable Serialflas]<br>-1- SERIALFLASH::Init<br>-1- Loading applet app<br>-1- Memory Size : 0x41<br>-1- Buffer size: 0x44000<br>-1- Buffer size: 0x44000                                                           | 4 File<br>: [<br>: [0x0<br>A (SPI0 CS0)<br>0 (trace level : 4<br>let-serialflash-sar<br>00000 bytes<br>20009D58<br>bytes | Size (For Receive<br>]<br>)<br>m9g15.bin at addr | <ul> <li>File) : 0x1000</li> <li>▼ Execute</li> <li>ess 0x20000000</li> </ul>                                                                                                    | byte(x)       | Ser<br>Rece<br>Compare sent | nd File ive File file with memory       |
| Download / Vploa<br>Send File Name<br>Receive File Name<br>Address<br>Enable Serialflas<br>-1- SERIALFLASH::Init<br>-1- Loading applet app<br>-1- Memory Size : 0x41<br>-1- Buffer address : 0x<br>-1- Buffer size: 0x400<br>-1- Buffer size: 0x400<br>-1- Applet initialization<br>(sam-ha 2 12) 1 % | 4 File<br>: : : : : : : : : : : : : : : : : : :                                                                          | Size (For Receive<br>]<br>)<br>m9g15.bin at addm | <ul> <li>▼ Ie) : 0x1000</li> <li>▼ Execute</li> <li>■</li> <li>■</li></ul> | byte (x)      | Ser<br>Rece<br>Compare sent | nd File ive File file with memory       |

Figure 29: Enabling DataFlash

# elementıy

8) Select Erase All in the Scripts drop-down menu and then click
 Execute to erase all the contents in Serial Flash as shown below;

| 🦉 SAM-BA 2.12                                                                                                   | - at91sam9x3                                                       | 65-ek                                   |                                                   |                |                                                               |                                |
|----------------------------------------------------------------------------------------------------|--------------------------------------------------------------------|-----------------------------------------|---------------------------------------------------|----------------|---------------------------------------------------------------|--------------------------------|
| File Script File                                                                                                | Help                                                               |                                         |                                                   |                |                                                               |                                |
| at91sam9g15 Memory                                                                                              | Display                                                            |                                         |                                                   |                |                                                               |                                |
| Start Address : C<br>Size in byte(s) : C                                                                        | 1x300000 Ret                                                       | fresh Display<br>Cascii                 | format<br>C 8-bit C 16                            | -bit 🖲 32-bit  | Appl                                                          | et traces on DBGU<br>s • Apply |
| 0x00300000                                                                                                    | 0xEA000020                                                         | OxFFFFFFFF                              | 0x00000000                                        | 0x08000000     |                                                               | <u>^</u>                       |
| 0x00300010                                                                                                    | 0x00300B90                                                         | 0x00000000                              | 0x00000001                                        | 0x00000020     |                                                               |                                |
| 0x00300020                                                                                                    | 0x00000000                                                         | 0x00000000                              | 0x00000000                                        | 0x00000000     |                                                               |                                |
| 0x00300030                                                                                                    | 0x00000000                                                         | 0x00000000                              | 0x00000000                                        | 0x00000000     |                                                               |                                |
| 0x00300040                                                                                                    | 0x00000000                                                         | 0x00000000                              | 0x00000000                                        | 0x00000000     |                                                               |                                |
| 0x00300050                                                                                                    | 0x00000000                                                         | 0x00000000                              | 0x00000000                                        | 0x00000000     |                                                               | ~                              |
| 1                                                                                                    |                                                                    |                                         |                                                   |                |                                                               | >                              |
| DDRAM   DataFlash A                                                                                             | T45DB/DCB   EEPRO<br>d File                                        | M AT24 ] NandFlash                      | h ] One-wire EEPR                                 | DM SRAM Serial | Flash AT25/AT26                                               |                                |
| DDRAM DataFlash A<br>Download / Uploa<br>Send File Name                                                         | T45DB/DCB   EEPRO<br>d File                                        | M AT24 ] NandFlash                      | h ] One-wire EEPR                                 | DM SRAM Serial | Flash AT25/AT26                                               | le                             |
| DDRAM DataFlash A<br>Download / Uploa<br>Send File Name<br>Receive File Name<br>Address                         | I45DB/DCB   EEPRO<br>d File<br>: :<br>: :<br>: : 0x0               | M AT24   NandFlash<br>Size (For Receive | h ] One-wire EEPR                                 | DM SRAM Seriel | Flash AT25/AT26<br>Send Fil<br>Receive F<br>Compare sent file | le<br>ile<br>with memory       |
| DDRAM DataFlash A<br>Download / Uploa<br>Send File Name<br>Receive File Name<br>Address<br>Scripts<br>Erase All | T45DB/DCB   EEPRO<br>d File<br>* :  <br>* :  <br>* :  <br>* :  0x0 | M AT24   NandFlazd                      | a ] One-wire EEFR<br>File) : [0x1000<br>• Execute | DM SRAM Serial | Flash AT25/AT26<br>Send Fi:<br>Receive F<br>Compare sent file | Le<br>ile<br>with memory       |

Figure 30: Erasing Serial Flash

#### 7.3 Programming Image Files

1) Select **Send Boot File** in the **Scripts** drop-down menu of SAM-BA's

main window and then click **Execute** to open the following window;

| Open                   |                                       |                   |   |     |       | ? 🔀          |
|------------------------|---------------------------------------|-------------------|---|-----|-------|--------------|
| Look jn:               | 🗀 Image                               |                   | ~ | G 💋 | • 🖽 💙 |              |
| My Recent<br>Documents | rootfs.bin<br>strap.bin<br>u-boot.bin |                   |   |     |       |              |
| Desktop                |                                       |                   |   |     |       |              |
| My Documents           |                                       |                   |   |     |       |              |
| My Computer            |                                       |                   |   |     |       |              |
|                        | File <u>n</u> ame:                    | strap.bin         |   |     | ~     | <u>O</u> pen |
| My Network             | Files of <u>type</u> :                | Bin Files (*.bin) |   |     | *     | Cancel       |

Figure 31: Selection of Strap.bin

Select **strap.bin** (the at91sam9x5ek-dataflashcardboot-3.1.bin file generated in **section 5.4**), and click Open to download it to Serial Flash;

2) Enter an address **0x8400** in **Address** text box of SAM-BA's main

window and click is located to the right of the **Send File Name** text box to open the following window;

| Open                   |                                             |                   |   |     |              | ? 🔀          |
|------------------------|---------------------------------------------|-------------------|---|-----|--------------|--------------|
| Look jn:               | 🗀 Image                                     |                   | ~ | G 🦻 | <del>ب</del> |              |
| My Recent<br>Documents | 國 rootfs.bin<br>國 strap.bin<br>國 u-boot.bin |                   |   |     |              |              |
| Desktop                |                                             |                   |   |     |              |              |
| My Documents           |                                             |                   |   |     |              |              |
| My Computer            |                                             |                   |   |     |              |              |
|                        | File <u>n</u> ame:                          | u-boot.bin        |   |     | ~            | <u>O</u> pen |
| My Network             | Files of <u>type</u> :                      | Bin Files (*.bin) |   |     | ~            | Cancel       |

Figure 32: Selection of U-boot.bin

Select **u-boot.bin** and click **open** to download it to Serial Flash;

 Click the NAND Flash tab in SAM-BA main window as shown below, and select Enable NAND Flash in the Scripts drop-down menu, and then click Execute on the right to enable NAND Flash;

| 🧳 SAM-BA 2.12        | - at91sam9x3        | 35-ek                |                            |                                       |                     |                            |
|----------------------|---------------------|----------------------|----------------------------|---------------------------------------|---------------------|----------------------------|
| File Script File     | Help                |                      |                            |                                       |                     |                            |
| at91sam9g15 Memory   | Display             |                      |                            |                                       |                     |                            |
| Start Address : O    | x300000 Re:         | fresh Display f      | format                     |                                       | ]                   | Applet traces on DBGU      |
| Size in byte(s) : 0  | x100                | s aserr              | 0 0 010 0 10               | 010 (* 32 DIC                         |                     |                            |
| 0x00300000           | 0xEA000020          | Oxffffffff           | 0x00000000                 | 0x08000000                            |                     | <u>^</u>                   |
| 0x00300010           | 0x00300B90          | 0x00000000           | 0x0000001                  | 0x00000020                            |                     |                            |
| 0x00300020           | 0x00000000          | 0x00000000           | 0x00000000                 | 0x00000000                            |                     |                            |
| 0x00300030           | 0x00000000          | 0x00000000           | 0x00000000                 | 0x00000000                            |                     |                            |
| 0x00300040           | 0x00000000          | 0x00000000           | 0x00000000                 | 0x00000000                            |                     |                            |
| 0x00300050           | 0x00000000          | 0x00000000           | 0x00000000                 | 0x00000000                            |                     | ~                          |
| <                    |                     |                      |                            |                                       |                     | >                          |
| Send File Name       | :                   |                      |                            | <b>1</b>                              | Send                | l File                     |
| Download / Upload    | 1 File              |                      |                            |                                       |                     |                            |
| Receive File Name    | :                   |                      |                            |                                       | Recei               | ve File                    |
| Address              | : 0x0               | Size (For Receive    | File) : 0x1000             | byte(s)                               | Compare sent i      | file with memory           |
| Scripts              |                     |                      |                            |                                       |                     |                            |
| Enable NandFlash     |                     |                      | - Execute                  |                                       |                     |                            |
|                      |                     |                      |                            |                                       |                     |                            |
|                      |                     | 1                    |                            |                                       |                     |                            |
| - By default, offset | of the first ecc by | te in spare zone is  | 121,<br>Iondi loodori John | pmoceDorom pm                         | occDorom Voluci cor | emand                      |
| - Type 'NANDFLA      | SH::SetNandHea      | iderValue ' to dispa | aly current priec          | : proeccearam pri<br>: configuration. | ieccharaniValue cur | rimanu,                    |
| - Type 'NANDFL4      | SH::SetNandHea      | iderValue ?'to get   | help for priece s          | etting,                               |                     |                            |
| To active software E | CC, using 'Enable   | Software ECC' cor    | mmand,                     | ECC & pmore                           |                     |                            |
| sam-ba 2.12) 1 %     | ase an aiter tile t | see mode switch be   | ween sultware              | ecc a prilect.                        |                     |                            |
| - /                  |                     |                      |                            |                                       | \IISBseriel\COM6    | Board : at 91 ron 9x35-alr |

Figure 33: Enabling NAND Flash

4) Select Enable OS PMECC parameters in the Script drop-down

menu and then click **Execute** to open the following window;

| 🖉 ECC configuration                  |
|--------------------------------------|
| Ecc type                             |
| 🖲 pmecc 🔿 software ecc 🔿 no ecc      |
| Pmecc boot header configuration      |
| fumber of sectors per page 4         |
| Spare size64                         |
| unber of ECC bits required 2         |
| Size of the ECC sector 💽 512 🔿 102   |
| Ecc offset 48 🔽 Edit(spareSize > 64) |
| 🔽 Trimffs                            |
|                                      |
| OK Cancel                            |

Figure 34: ECC Configuration Settings

Check **Trimffs** check-box and keep the rest of options unchanged, and then click **OK**;

 Select Erase All in Script drop-down menu of SAM-BA main window, and then click Execute as shown below;

# elementıy

| 🧭 SAM-BA 2.12                                | - at91sam9x3     | 35-ek             |                             |               |                 |                          |
|----------------------------------------------|------------------|-------------------|-----------------------------|---------------|-----------------|--------------------------|
| File Script File                             | Help             |                   |                             |               |                 |                          |
| at91sam9g15 Memory                           | / Display        |                   |                             |               |                 |                          |
| Start Address :                              | 0x300000 Re:     | fresh Display f   | format                      |               | 1 F             | Applet traces on DBGU    |
| Size in byte(s) :                            | Jx100            | C ascii           | C 8-bit C 16-               | -bit 🖲 32-bit |                 | infos Apply              |
| 0x00300000                                   | 0xEA000020       | OxFFFFFFFF        | 0x00000000                  | 0x08000000    |                 | <u>^</u>                 |
| 0x00300010                                   | 0x00300B90       | 0x00000000        | 0x0000001                   | 0x00000020    |                 |                          |
| 0x00300020                                   | 0x00000000       | 0x00000000        | 0x00000000                  | 0x00000000    |                 |                          |
| 0x00300030                                   | 0x00000000       | 0x00000000        | 0x00000000                  | 0x00000000    |                 |                          |
| 0x00300040                                   | 0x00000000       | 0x00000000        | 0x00000000                  | 0x00000000    |                 |                          |
| 0x00300050                                   | 0x00000000       | 0x00000000        | 0x00000000                  | 0x00000000    |                 | ×                        |
| <                                            |                  |                   |                             |               |                 | >                        |
| Download / Uplos<br>Send File Nam            | d File           |                   |                             | <u></u>       | Sen             | d File                   |
| Receive File Nam                             | e :              |                   |                             | <b>1</b>      | Recei           | ve File                  |
| Addres                                       | s : 0x0          | Size (For Receive | File) : 0x1000              | byte(s)       | Compare sent    | file with memory         |
| Scripts                                      |                  |                   |                             |               |                 |                          |
| Erase All                                    |                  | ł                 | <ul> <li>Execute</li> </ul> |               |                 |                          |
|                                              |                  |                   |                             |               |                 |                          |
| J. Fracing, blocks, bi                       | atch 2           |                   |                             |               |                 |                          |
| -I-Erasing blocks ba                         | atch 3           |                   |                             |               |                 |                          |
| -I-Erasing blocks ba                         | atch 4           |                   |                             |               |                 |                          |
| -I-Erasing blocks ba<br>-I-Erasing blocks ba | atch 5<br>atch 6 |                   |                             |               |                 |                          |
| -I-Erasing blocks ba                         | atch 7           |                   |                             |               |                 |                          |
| (sam-ba_2.12) 1 %                            |                  |                   |                             |               |                 |                          |
| Full Erase in progre                         | rss              |                   |                             |               | \USBserial\COM6 | Board : at91sam9x35-ek 💊 |

Figure 35: Erasing NAND Flash

6) Enter an address **OxO** in **Address** text box and click 🔎 on the right

of Send File Name text box to open the following window;

| Open                              |                                                                   |                 |   |   |   |   |   | ? 🔀          |
|-----------------------------------|-------------------------------------------------------------------|-----------------|---|---|---|---|---|--------------|
| Look <u>i</u> n:                  | 🚞 Image                                                           |                 | * | G | ø | Þ | • |              |
| My Recent<br>Documents<br>Desktop | E Readme.txt<br>c rootfs.bin<br>strap.bin<br>u-boot.bin<br>uImage |                 |   |   |   |   |   |              |
| My Documents                      |                                                                   |                 |   |   |   |   |   |              |
| My Computer                       |                                                                   |                 |   |   |   |   |   |              |
|                                   | File <u>n</u> ame:                                                | ulmage          |   |   |   | * | ] | <u>O</u> pen |
| My Network                        | Files of type:                                                    | All Files (*.*) |   |   |   | * | ] | Cancel       |

Figure 36: Selection of uImage

Select **uImage** file and click **Open**, and then click **Send File** in SAM-BA main window to download it to NAND Flash;

7) Enter an address OxcOOOOO in Address text box and click and the right of the Send File Name text box to open the following window;

| Open                   |                                       |                   |   |   |     |   | ? 🛛          |
|------------------------|---------------------------------------|-------------------|---|---|-----|---|--------------|
| Look <u>i</u> n:       | 🚞 Image                               |                   | * | 6 | 1 🖻 | • |              |
| My Recent<br>Documents | rootfs.bin<br>strap.bin<br>u-boot.bin |                   |   |   |     |   |              |
| Desktop                |                                       |                   |   |   |     |   |              |
| My Documents           |                                       |                   |   |   |     |   |              |
| My Computer            |                                       |                   |   |   |     |   |              |
| <b></b>                | File <u>n</u> ame:                    | rootfs.bin        |   |   | *   | ( | <u>O</u> pen |
| My Network             | Files of type:                        | Bin Files (*.bin) |   |   | *   | ( | Cancel       |

Figure 37: Selection of rootfs.bin

Select **rootfs.bin** file and click **Open**, and then click **Send File** in SAM-BA main window to download it to NAND Flash; Reboot the system to finish manually programming system images.

### Chapter 8: Appendix A: Common u-boot Instructions

- Erasing Bootstrap
- Erasing u-boot parameter area
- sf probe 0; sf erase 5000 3000
- Erasing u-boot
- sf probe 0; sf erase 8000 50000
- Erasing NAND
- nand erase.chip
- NFS root file system
- setenv bootargs 'console=ttySAC6,115200n81 root=/dev/nfs

nfsroot=<NFS\_Server\_IPAddr>:<NFS\_DIRECTORY>

ip=<Local\_IPAddr>:<NFS\_Server\_IPAddr>:<Gateway\_Addr>:255.255.255.

0::eth0:off'